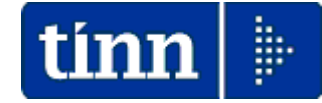

# Guida Operativa

# Implementazioni nuova Release Procedura

# PAGHE 2 Rel. 5.0.0.0

# Data rilascio: 30 Settembre 2013

Lo scopo che si prefigge questa guida è quello di documentare le principali implementazioni introdotte nella Rel.5000.

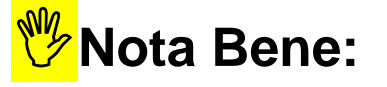

L'inserimento della nuova Licenza d'uso è indispensabile per l'attivazione della nuova Procedura PAGHE 2 Rel. 5000 !!.

Per gli utenti in regola la nuova licenza d'uso viene acquisita in modo automatico !!

# **ATTENZIONE**:

Il passaggio a Paghe 2 richiede l'obbligatoria esecuzione in sequenza delle funzioni di :

Aggiornamento dati

Travaso dati.

Per l'installazione dell'aggiornamento a Paghe\_2 è **espressamente CONSIGLIATA** la preventiva partecipazione ai <u>Corsi di Formazione</u> !!

Per prenotarsi utilizzare il Modulo di iscrizione al Corso Paghe\_2.

L'aggiornamento a Paghe\_2 è da eseguire entro il. 31 / 12 / 2013 e comunque PRIMA dell'esecuzione delle funzioni di Chiusura 2013 e Riapertura anno 2014.

# Sintesi Argomenti Rel. Paghe 2 Rel.5000

Numerose funzioni sono state adeguate nella nuova procedura PAGHE 2. Per ragioni di sintesi e di maggiore semplicità in questa guida sono riportate solo le funzioni principali e di maggiore impatto nello sviluppo delle elaborazioni mensili e adempimenti connessi. L'approfondimento delle altre funzioni sarà sviluppato di volta in volta a seconda delle necessità e con specifiche guide tematiche.

| ARGOMENTI                              | Funzioni Varie                                                                                                    |  |  |  |
|----------------------------------------|----------------------------------------------------------------------------------------------------|--|--|--|
| Aggiornamenti                          | Esecuzione automatica controllo sulla disponibilità degli aggiornamenti.                                                                                                    |  |  |  |
| Licenza d'uso                          | Per l'attivazione della nuova procedura PAGHE 2 è necessario eseguire la<br>registrazione automatica della nuova licenza d'uso. Dopo l'inserimento della<br>nuova licenza d'uso la precedente procedura Paghe, rimarrà comunque<br>richiamabile per lo sviluppo di tutti i controlli del caso.                                                                                                    |  |  |  |
| Aggiornamento<br>dati                  | <ul> <li>PRIMA di procedere con l'esecuzione della funzione di "Aggiornamento Dati" accertarsi di aver eseguito le COPIE di SALVATAGGIO !!</li> <li>La funzione di aggiornamento dati consente l'esecuzione in sequenza di aggiornamenti alle rel. successive o l'aggiornamento di più database senza necessità di rigenerare i file di aggiornamento. In questo modo, semplicemente selezionando un diverso archivio o anche sullo stesso, si potranno eseguire in sequenza tutti gli aggiornamenti.</li> </ul> |  |  |  |
| Travaso dati                           | <ul> <li>Questa funzione è OBBLIGATORIA e INDISPENSABILE e deve essere prioritariamente eseguita subito dopo l'esecuzione della funzione di "Aggiornamento Dati" e prima di iniziare qualsiasi altra operazione.</li> <li>La funzione può essere eseguita una sola volta e consentirà la predisposizione della nuova base dati per PAGHE 2</li> </ul>                                                                                                    |  |  |  |
| Tabelle di Base                        | Alcune Tabelle di base sono state adeguate per l'introduzione di nuove<br>informazioni e/o razionalizzazione nella presentazione dei dati.                                                                                                    |  |  |  |
| Tabella Categorie<br>Livelli           | Superato il precedente limite di max 20 elementi retributivi fissi, infatti, la<br>tabella Elementi Retributivi non è più gestita. Ogni elemento retributivo può<br>essere storicizzato inserendo le relative date di inizio fine validità                                                                                                    |  |  |  |
| Tabella Tipologie<br>Incarichi         | Possibilità di storicizzazione degli importi degli incarichi. In questo modo è possibile associare il valore dell'incarico alla singola Posizione senza dover inserire per ogni dipendente il relativo importo. E' ovvio che in caso di variazione del valore della Posizione è possibile agire solo una volta senza dover intervenire su ogni singolo dipendente interessato.                                                                                                    |  |  |  |
| Voci di cedolino                       | Le voci "stipendiali" non necessitano più di formule e per le voci con dato<br>base come lo straordinario sarà possibile indirizzare direttamente il codice<br>della voce per una più diretta e semplice gestione qualora si rendesse<br>necessaria.                                                                                                    |  |  |  |
| Gestione<br>Determine                  | Introdotto l'anno di redazione della Determina                                                                                                    |  |  |  |
| Anagrafica<br>Risorse Umane            | Oltre a riorganizzare le funzioni all'interno di Aree omogenee che ora<br>risultano più evidenziate, sono state introdotte importanti novità sulla<br>gestione delle Risorse Umane concentrando in un'unica funzione la quasi<br>totalità delle gestioni associabili ai Dipendenti.                                                                                                    |  |  |  |
| Calcolo Arretrati                      | Con questa funzione è possibile calcolare gli arretrati stipendiali e a<br>differenza della funzione presente nella precedente procedura Paghe ora<br>risultati dei calcoli sono visibili preventivamente ed eventualmente anche<br>manutenibili prima di eseguire il passaggio definitivo sui cedolini ufficiali.                                                                                                    |  |  |  |
| Ciclo delle<br>Elaborazioni<br>Mensili | Le altre funzioni inerenti il "Ciclo di Elaborazioni Mensili" presentano solo<br>piccole differenze e per gli approfondimenti si rimanda a successive guide<br>tematiche in approntamento.                                                                                                    |  |  |  |

# Implementazioni

Esecuzione automatica controllo sulla disponibilità degli aggiornamenti (1 di 1)

La nuova procedure Paghe 2 esegue all'avvio, o in qualsiasi altro momento su specifica richiesta dell'operatore, un controllo sulla disponibilità di nuovi aggiornamenti.

Non saranno quindi più inviate comunicazioni sulla pubblicazione di aggiornamenti e/o nuovi rilasci e gli utenti saranno tempestivamente avvisati ad ogni utilizzo della procedura.

Esempio di controllo automatico all'avvio:

| INFORMAZIONE | Nel caso fossero disponibili degli<br>aggiornamenti sarebbe presentata<br>una maschera video come<br>nell'esempio sotto riportato |
|--------------|----------------------------------------------------------------------------------------------------|
| ОК           | INFORMAZIONE E' disponibile la nuova versione 5.0.0.1. Verificare sul sito TINN. OK                                               |

Esempio di controllo su richiesta dell'operatore:

| •••• Paghe_2                    |                           |                                |                      |                  |                     |                                                                                                    |        |
|---------------------------------|---------------------------|--------------------------------|----------------------|------------------|---------------------|----------------------------------------------------------------------------------------------------|--------|
| Sistema Finestre Tabelle genera | Tab.conf.Risorse Umane Ar | nagrafica Elaborazioni mensili | Elaborazioni annuali | Manutenzione     | DMA Guide Operative | Aiuto                                                                                                    |        |
|                                 | _                         |                                |                      |                  |                     | Notizie<br>Holp Generale<br>Naccesso area FTP<br>Accesso a Teleassistenza<br>Accesso a TimSupport<br>Controla aggiornamenti | Paghe2 |
|                                 |                           |                                | NFORMAZI             | ONE<br>on sono d | isponibili aggi     | ornamenti.                                                                                                    |        |

#### Licenza d'uso

(1 di 2)

Per l'attivazione della nuova procedura PAGHE 2 è necessario inserire la nuova licenza d'uso. Dopo l'inserimento della nuova licenza d'uso la precedente procedura Paghe, rimarrà comunque richiamabile per lo sviluppo di tutti i controlli del caso.

# Per gli utenti in regola la nuova licenza d'uso viene acquisita in modo automatico !!

| Registrazione licenza d'uso |   |                      |                    |
|-----------------------------|---|----------------------|--------------------|
| Ragione sociale:            |   |                      |                    |
| 🗖 Retribuzioni              | □ |                      |                    |
| Estrazione Emens COCOCO     | Γ |                      |                    |
| 🖵 Cedolino telematico       | Γ |                      |                    |
| 두 Pubblicazioni su web      | Γ |                      |                    |
| Γ                           | Γ |                      |                    |
| Γ                           | Γ |                      |                    |
| Γ                           | Γ |                      |                    |
| Γ                           | □ |                      |                    |
| Γ                           | □ |                      |                    |
| Γ                           | Γ |                      |                    |
| N° licenza d'uso:           |   | Acquisisci licenza 🙀 | <u>R</u> egistra 😼 |

Cliccando sul bottone "Acquisisci licenza" la funzione controlla la congruenza degli elementi per l'ottenimento e rilascio della nuova Licenza d'Uso. Gli elementi fondamentali sono il Codice Fiscale dell'Ente e la regolarità del contratto di manutenzione. Eseguiti i controlli con esito positivo saranno presentati in automatico tutti i dati necessari alla registrazione della nuova chiave di attivazione. Cliccando sul bottone "Registra" si completa l'esecuzione della funzione e si potrà proseguire con l'utilizzo della procedura.

| Registrazione licenza d'uso |          |                      |                    |
|-----------------------------|----------|----------------------|--------------------|
| Ragione sociale: COMUNE DI  | ,        |                      | <b>A</b>           |
| Retribuzioni                | Γ        |                      |                    |
| ✓ Estrazione Emens COCOCO   | □        |                      |                    |
| 🔽 Cedolino telematico       | □        |                      |                    |
| 🔽 Pubblicazioni su web      | □        |                      |                    |
| □                           | □        |                      |                    |
| □                           | □        |                      |                    |
| □                           | □        |                      |                    |
| □                           | □        |                      |                    |
| □                           | □        |                      |                    |
| <b> </b>                    | <b>—</b> |                      | 1                  |
| N* licenza d'uso: D9J       | GK       | Acquisisci licenza 😼 | <u>R</u> egistra 💈 |

#### Licenza d'uso

(2 di 2)

Nel caso di mancato superamento dei controlli sarà presentata la seguente maschera video e, come suggerito nella finestra di dialogo, verificare la presenza e correttezza del Codice Fiscale nella gestione "Dati Anagrafici dell'Ente" e/o contattare l'ufficio commerciale TINN.

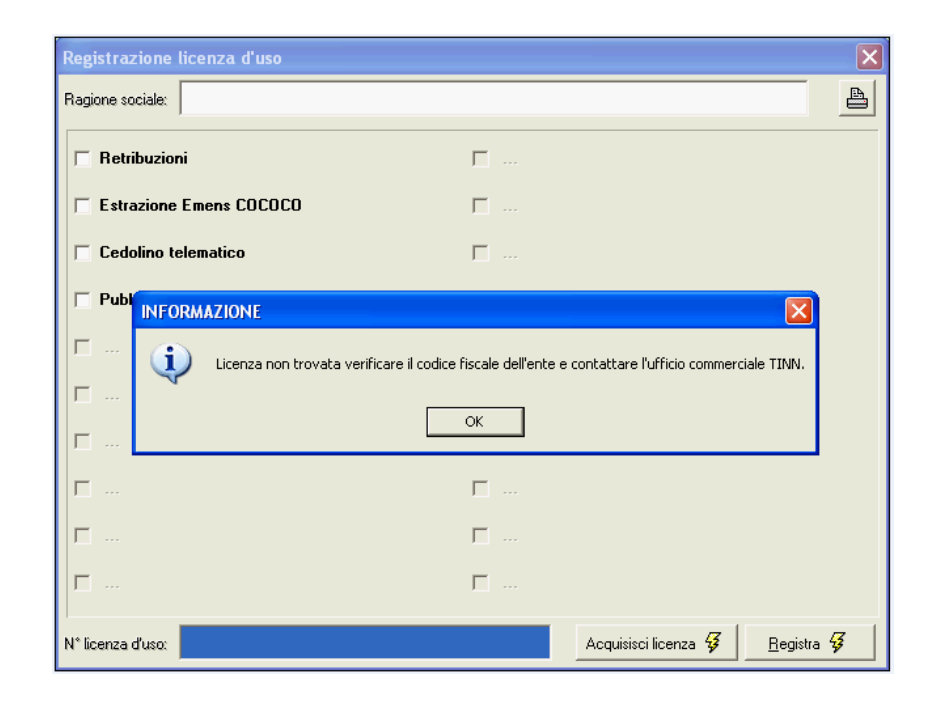

| Retribuzioni - TINN S.R.L                                                                                                    | DIMOSTRATIVO                                                                                                    |                              |
|----------------------------------------------------------------------------------------------------|----------------------------------------------------------------------------------------------------|------------------------------|
| Sistema Finestre Tabelle generali                                                                                                    | Tabelle conf.personale Anagrafica Elaborazioni mensili Elaborazioni annuali Manuten                                                                                                    | izione Guide Operative Aiuto |
| 🔦 🚷 💉 🖹 COMUNE D                                                                                                    | I PROVA - GENNAIO 2013 T                                                                                                    | TINN S.R.L DIMOSTRATIVO      |
| MENU GENERALE<br>Sistema                                                                                                    | Registrazione licenza d'uso                                                                                                    |                              |
| Login<br>Logovi<br>Sceta parametri di lavoro<br>Pulizia Cache<br>Creazione Allas<br><b>Feolstratorino lienza duso</b><br>Configurazione Stamparte<br>Stampa Video<br>Copia di sicurezze archivi<br>Aggiornamento dati<br>Aggiornamento programma<br>Menu fissi<br>Configurazione Menù Utente<br>Menu utente | Retribuzioni       Imagine sociale:         Estrazione Emens COCOCO       Imagine Emens COCOCO         Cedolino telematico       Imagine Emens         Pubblicazioni su web       Imagine Emens         Imagine Emens       Imagine Emens         Imagine Emens       Imagine Emens | rà                           |
| Gestione accessi<br>Assegnazione 'grant'<br>Esci                                                                                                    | comunque sempre attiva.                                                                                                    |                              |
|                                                                                                    |                                                                                                    |                              |
|                                                                                                    | N° licenza d'uso:                                                                                                    | <u>B</u> egistra 😼           |
|                                                                                                    |                                                                                                    | tínn 🕨                       |

#### Aggiornamento dati (1 di 1) Esempio in successione delle varie fasi dell'aggiornamento . 🛲 Aggiornamenti 1 COMUNE DI PROVA ATTENZIONE! EFFETTUARE IL BACKUP DEI DATI PRIMA DI ESEGUIRE L'AGGIORNAMENTO 🗉 Aggiornamenti Verificato che la Release precedente è la 4081 la funzione di Aggiornamento dati propone in sequenza come Nome File Aggiornamento: 4082\_aggiorna, 4083\_aggiorna, 4084\_aggiorna, fino a: ATTENZIONE! > 4085\_aggiorna che eseguirà il porting alla Rel. 5000 EFFETTUARE IL BACKUP DEI DATI PRIMA DI ESEGUIRE L'AGGIORNAMENTO vers, 5000; inserisce nuovo campo in tabella PETRCEN1 4085\_aggiorna Nome File Aggiornamento Eseguito vers. 5000: inserisce valore nel nuovo campo in tabella PFTRCFN1 Esequito vers. 5000: inserisce valore nel nuovo campo in tabella PETRCEN1 Eseguito vers. 5000: inserisce valore nel nuovo campo in tabella PFTRCFN1 Eseguito vers 5000: export dalla tahella PETRCEN1 Nome File Aggiomamento 4085\_aggiorna 🚥 Aggiornamenti 🚈 Avvio 📔 Esci 1 COMUNE DI F **ATTENZIONE!** EFFETTUARE IL BACKUP DEI DATI PRIMA DI ESEGUIRE L'AGGIORNAMENTO Eseguito vers. 5000: inserisce valore nel nuovo campo in tabella PFCOVON1 Eseguito vers. 5000: inserisce valore nel nuovo campo in tabella PFDEIMN3 Eseguito vers. 5000: inserisce valore nel nuovo campo in tabella PFDEVON1 Eseguito 🚥 Aggiornamenti vers. 5000: inserisce valore nel nuovo campo in tabella PFRICEN1 1 COMUNE DI PROVA Esequito 4085\_aggiorna Nome File Aggiornamento ATTENZIONE! EFFETTUARE IL BACKUP DEI DATI PRIMA DI ESEGUIRE L'AGGIORNAMENTO Eseguito Ad esecuzione terminata la funzione di vers. 5000: inserisce valore nei nuovi campo in tabella PFCONFN1 Aggiornamento dati si propone per un Eseguito eventuale Aggiornamento successivo vers. 5000: import tabella pftrcfn1 5001\_aggiorna $\geq$ Eseguito cliccare su Esci per chiudere l'esecuzione. vers. 5000: aggiorna tabella delle release Eseguito o correttamente ese Nome File Aggiornamento 5001\_aggiorna 🧏 Avvio 📔 Esci

#### Travaso dati

Questa funzione è OBBLIGATORIA e INDISPENSABILE e deve essere prioritariamente eseguita subito dopo l'esecuzione della funzione di "Aggiornamento Dati" e prima di iniziare qualsiasi altra operazione. Questa funzione è presente nel menù:

• Manutenzione

Con la dicitura:

Travaso dati

Implementazioni introdotte:

• La funzione può essere eseguita una sola volta e consentirà la predisposizione della nuova base dati per PAGHE 2

| 🚥 Travaso dati                                           |                                         |
|----------------------------------------------------------|-----------------------------------------|
| 1 ENTE DI LAVORO                                         |                                         |
| Limiti inferiori                                         | Limiti superiori                        |
| Data registrazione 31/12/2012                            | _                                       |
| Crea Dati Tabella Categorie                              | ~                                       |
| Crea Dati Assunzioni                                     | <b>▽</b>                                |
| Crea Dati Inquadramento                                  | <b>▽</b>                                |
| Crea Dati Ing.Previdenziale                              | ~                                       |
| Crea Voci personali J                                    | <b>▽</b>                                |
| Crea Posizioni                                           | ~                                       |
| Crea Determine                                           | <b>√</b>                                |
| Aggiorna Formule voci J                                  | v                                       |
| Aggiorna Sindacato                                       | v                                       |
| FARE BACKUP PRIMA DI ESEGU<br>IL PROGRAMMA SI PUO' ESEGU | JIRE IL PROGRAMMA<br>IRE UNA SOLA VOLTA |
| 0%                                                       | 🗡 Avvio 📗 📔 Esci                        |

| CAMPO                                                  | DESCRIZIONE                                                                                                    |
|--------------------------------------------------------|----------------------------------------------------------------------------------------------------|
| Copie di<br>salvataggio<br>archivi                     | Questa funzione può essere eseguita una sola volta e nel caso di errori bloccanti dovrà essere eseguito il ripristino dei dati. Si rende quindi OBBLIGATORIA la copia di salvataggio degli archivi |
| Data<br>Registrazione                                  | Viene proposta la data di convenzione 31/12/2012                                                                                                    |
| Indicatori di<br>selezione<br>archivi da<br>convertire | Nella casistica standard questi indicatori devono rimanere tutti attivi. Alcuni di essi potranno essere disattivati solo in quegli Enti in particolari situazioni.                                 |

(1 di 1)

#### MENU' Tabelle Generali

(1 di 1)

| 🚥 Retribuzioni   |                                                                                                    |
|------------------|----------------------------------------------------------------------------------------------------|
| Sistema Finestre | Tabelle generali Tab.conf.Risorse Umane Anagrafica Elaborazioni mensili Elaborazioni annuali Manutenzione DMA Guide Operative Aiuto                                                                                                    |
| <u> </u>         | Dati anagrafici dell'Ente         Dati servizi telematici dell'Ente         Tipi ente         Tipi documenti telematici         Tipi forme giuridiche x 770         Tipi forme giuridiche x DMA2                                                                                                    |
|                  | Image: Second Second |
|                  | <ul> <li> Tab.Conf.Erariale</li> <li>Tabella scaglioni IRPEF</li> <li>Tabella percentuali di rivalutazione del TFR</li> <li>Tabella addizionali regionali</li> <li>Tabella addizionali comunali</li> <li>Tab.Comuni con esenzione fiscale (per terremoto abruzzo)</li> <li>Tabella dati C.A.F. per 730</li> </ul>                                                                                                    |
|                  | Tab.Banche/Poste/Creditori Tipologie di creditore Tabella Creditori Tabella Banche/Poste                                                                                                    |
|                  | <ul> <li>Tabella di Configurazione DM/10 INPS</li> <li>Tipologie di casse INPDAP</li> <li>Tipologie di debiti INPDAP</li> <li>Tipologie di voci INPDAP</li> <li>Tipologie di voci INPDAP</li> <li>Tipologie di voci INPDAP</li> <li>Tipologie di versamenti altri enti INPDAP</li> <li>Tipologie di iscrizione al Fondo di Prev.Complementare</li> <li>Tipologie di cess/sosp. dal Fondo di Prev.Complementare</li> </ul>                                                                                                    |
|                  | Tab.conf.Voci di Cedolino Tipologie di voci di cedolino Tabella Codici Siope Tabella Settori Statistici                                                                                                    |
|                  | <ul> <li>Tab.Calcolo Assegni Familiari</li> <li>Tabella Assegni familiari</li> <li>Tipologie di segnalazioni del mese</li> </ul>                                                                                                    |
|                  | Elenco DataBase gestiti per la procedura retribuzioni                                                                                                    |
|                  | 🖨 Stampe                                                                                                    |
| <                |                                                                                                    |

Nel menù Tabelle Generali, come del resto in tutti gli altri menù della procedura, le funzioni sono state aggregate e ridemoninate per una migliore e più rapida accessibilità.

#### Tabella Dati Anagrafici dell'ENTE

(1 di 1)

Questa funzione è presente nel menù:

• Tabelle generali

Con la dicitura:

Dati anagrafici dell'Ente

Implementazioni introdotte:

- Razionalizzata l'esposizione dei dati nella pagina "Dati bancari e Rapp.legale"
- Adeguata pagina "Collegamenti altri DB"

| 🚥 Enti                   |                         |                     |                  |                         |                                |                     |
|--------------------------|-------------------------|---------------------|------------------|-------------------------|--------------------------------|---------------------|
|                          | F # FI                  | 🗱 🧭 🌾               | <u> </u>         | >                       |                                | 📔 Esci 🛄            |
| Codice ente              | 1 🖹 🖿                   | TE DI LAVORO        |                  |                         |                                |                     |
| Dati generali D          | ati operatori 🗎 D       | ati 770 e DMA       | Dati bancari + R | app.legale Collega      | amenti altri DB                |                     |
| <u>Dati per collegar</u> | <u>mento a finanzia</u> | ria                 |                  | <u>Dati per collega</u> | <u>mento all'allegato al t</u> | bilancio            |
| Alias Finanziaria        | DBEUROCF                |                     | •                | Alias Allegato          | DBALLB                         | •                   |
| User name                | SYSDBA                  |                     |                  | User name               | SYSDBA                         |                     |
| Password                 | *****                   |                     |                  | Password                | *****                          |                     |
| Dati per collegar        | mento al Web            |                     |                  |                         |                                |                     |
| Alias web                | DBPAGHEW                | /3                  | •                |                         |                                |                     |
| User name                | SYSDBA                  |                     |                  |                         |                                |                     |
| Password                 | *****                   |                     |                  |                         |                                |                     |
| Dati per collegar        | nento a UniEme          | ns                  |                  |                         |                                |                     |
| Alias UniEmens           | ODBC_UNI                | EMENS               | •                |                         |                                |                     |
| User name                | SYSDBA                  |                     |                  |                         |                                |                     |
| Password                 | ******                  |                     |                  |                         |                                |                     |
|                          |                         |                     |                  |                         |                                |                     |
| 1                        |                         |                     | 1 1              |                         |                                |                     |
| <u>N</u> uovo F8         | <u>E</u> dita F5        | <u>C</u> ancella F6 | Aggiorna F9      |                         |                                | A <u>n</u> nulla F7 |

Controllare che siano presenti i corretti collegamenti.

Tabella di Configurazione Generale

Questa funzione è presente nel menù:

• Tabelle generali

Con la dicitura:

> Tabella di configurazione generale

Implementazioni introdotte:

o Nuova pagina "Percorso Pgm Export"

| 🚥 Configure   | azione                                                                                                    | X  |
|---------------|----------------------------------------------------------------------------------------------------|----|
|               | Esci 🛛                                                                                                    |    |
| Contratto 73  | 10 / Ass. Familiari Config.Fiscale/Libro Unico Conf collegam.con FIN Percorso Pgm Export Mensilità di pro | va |
| Generale      | C:\DATI_TINN\                                                                                             |    |
| Finanziaria   | C:\DATI_TINN\                                                                                             |    |
| File x INPS   | C:\DATI_INPS\                                                                                             |    |
| File x INPDAP | C:\DATI_INPDAP\                                                                                           |    |
| Prev.Compl    | C:\DATI_TINN\                                                                                             |    |
| File x INAIL  | C:\DATI_TINN\                                                                                             |    |
| File x F24EP  | C:\PROGRAMMI\F24EP\PROG\TEMP\                                                                             |    |
| File x F24    | C:\UNICOONLINE\F24PROG\F24TEMP\                                                                           |    |
| Tesoreria     | C:\DATI_TINN\                                                                                             |    |
| File x 770    | C:\PROGRAMMI\TINN\RISORSE_UMANE\PAGHE\                                                                    |    |
|               |                                                                                                    |    |
|               | Edita F5 Cancella F6 Aggiorna F9 Annulla                                                                  | F7 |

Nella Tabella di Configurazione Generale è stata introdotta questa nuova pagina dove, se dovessero ricorrere delle esigenze particolari, sarà possibile indicare specifici percorsi per l'export ed import dei dati.

Quindi prima di procedere nel ciclo di elaborazione verificare !

(1 di 1)

#### MENU' Tabelle Configurazione Risorse Umane

(1 di 1)

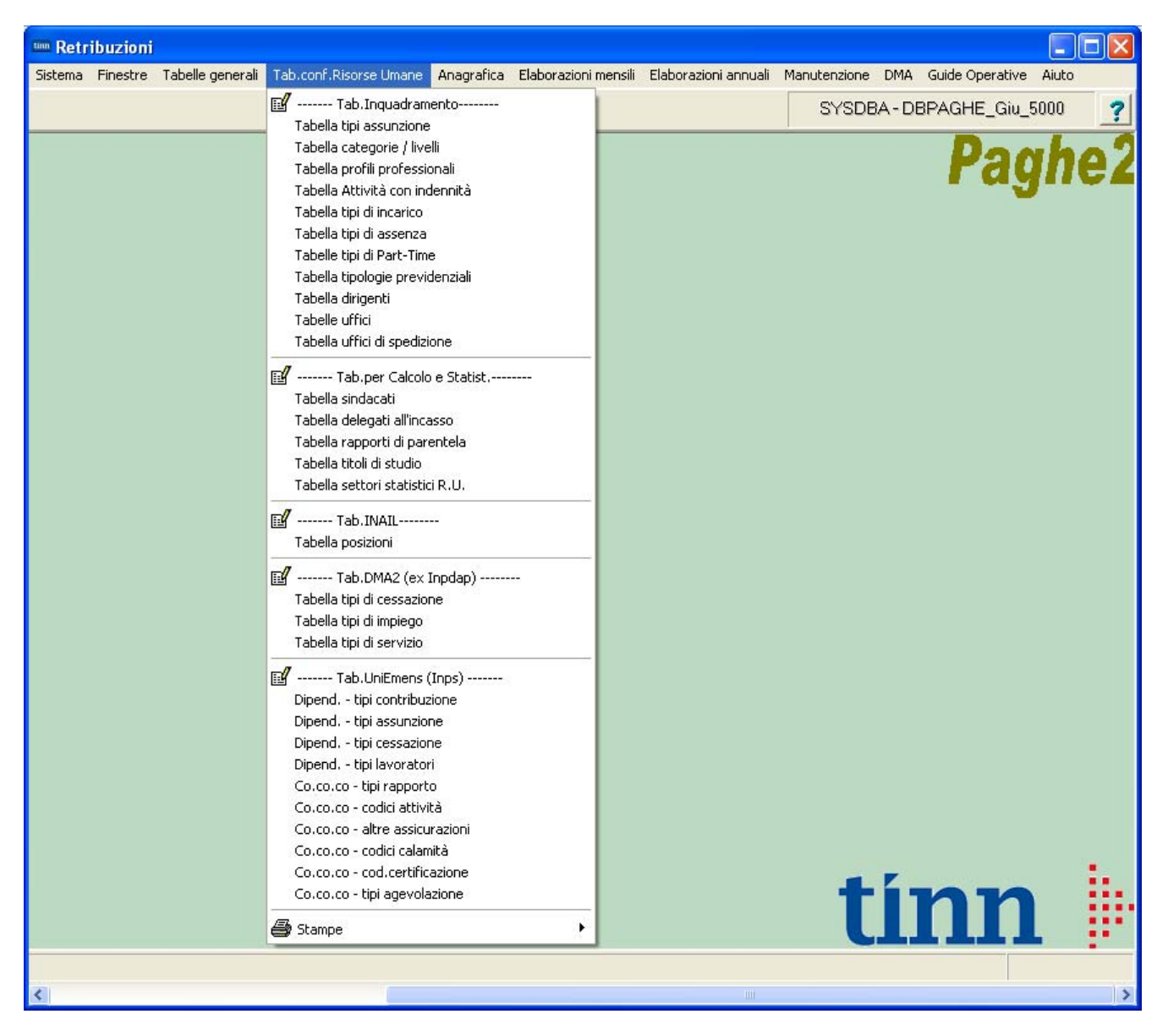

Anche nel menù Tabelle Configurazione Risorse Umane, come del resto in tutti gli altri menù della procedura, le funzioni sono state aggregate e ridemoninate per una migliore e più rapida accessibilità, è inoltre presente una nuova funzione:

Tabella Attività con indennità descritta nei successivi paragrafi.

#### Tabella Categorie / Livelli

(1 di 1)

Questa funzione è presente nel menù:

• Tab.conf.Risorse Umane

Con la dicitura:

Tabella categorie / livelli

Implementazioni introdotte:

 Superato il precedente limite di max 20 elementi retributivi fissi, infatti, la tabella Elementi Retributivi non è più gestita. Ogni elemento retributivo può essere storicizzato inserendo le relative date di inizio fine validità. In fase di travaso le date 01/01/2009-31/12/9999 vengono poste in automatico.

| 🚥 Categorie - Posizioni economiche                                                          |                                       |           |             |             |               |                     |  |
|---------------------------------------------------------------------------------------------|---------------------------------------|-----------|-------------|-------------|---------------|---------------------|--|
|                                                                                             |                                       |           |             |             |               |                     |  |
| Codice livello                                                                              | β <b>1</b>                            |           |             |             |               | 2                   |  |
| Descrizione                                                                                 | CategC1 Cont                          | r.        | 👻 Cat       | egoria C    | Pos.econor    | mica C1             |  |
| Conto annual                                                                                | e 056000 🛛 📔 Posizione economica di a | ccesso C1 | GG. contr   | rattuali 2  | 6 HH. contrat | tuali 156           |  |
| Tipo retrib                                                                                 | C Paga oraria C Paga giornaliera      | Mensile   | Rate        | o ferie     | 0 Rateo perm  | iessi 0             |  |
| Calcolo XIII                                                                                |                                       | >F        |             |             |               |                     |  |
|                                                                                             | C Calcolo in 12 ratel C Calcolo in 3t | o esimi   |             |             |               |                     |  |
| Arr.to cedolin                                                                              | ⁰ 🦳 Nessun Arr.to 💿 Unità di Euro     |           |             |             |               |                     |  |
| Voce                                                                                        | Descrizione                           | Importo   | Imp.Annuale | Data Inizio | Data Fine     | Data Re             |  |
| ▶ 2                                                                                         | RETRIBUZIONE TABELLARE                | 1621,18   | € 19.454,16 | 01/01/2009  | 31/12/9999    | 31/12/201           |  |
| 9                                                                                           | INDENNITA' VACANZA CONTRATTUALE       | 13,24     | € 158,88    | 01/01/2009  | 31/12/9999    | 31/12/201           |  |
| 91                                                                                          | INDENNITA' DI COMPARTO                | 4,34      | € 52,08     | 01/01/2009  | 31/12/9999    | 31/12/201           |  |
| 92                                                                                          | INDENNITA' DI COMPARTO FONDO          | 41,46     | € 497,52    | 01/01/2009  | 31/12/9999    | 31/12/201           |  |
|                                                                                             |                                       |           |             |             |               |                     |  |
|                                                                                             |                                       |           |             |             |               | ~                   |  |
| <                                                                                           |                                       |           |             |             |               | >                   |  |
| Voce 2 RETRIBUZIONE TABELLARE Importo 1621,18                                               |                                       |           |             |             |               |                     |  |
| Data Inizio 01/01/2009 Data Fine 31/12/9999 Data Reg. 31/12/2012 Prima Data Fine 31/12/9999 |                                       |           |             |             |               |                     |  |
| <u>N</u> uovo F8                                                                            | Edita F5 Cancella F6 Aggiorr          | na F9     |             |             |               | A <u>n</u> nulla F7 |  |

#### Tabella Attività con indennità

(1 di 3)

Questa funzione è presente nel menù:

• Tab.conf.Risorse Umane

#### Con la dicitura:

#### Tabella Attività con indennità

Implementazioni disponibili:

 Con questa nuova tabella è possibile gestire istituti come la Vigilanza o le Indennità per il Personale Educativo riducendo così la necessità di prevedere specifici.codici categorie/livelli.
 La tabella viene fornita già compilata, sarà cura dell'utente agire poi, con la funzione di Gestione

Anagrafica, sui singoli Dipendenti interessati per la manutenzione del codice Categoria/Livello. L'utilizzo di questa tabella non è obbligatorio ma è consigliato soprattutto nel caso di collegamento con il modulo di Gestione Giuridica. Offre inoltre una estrema facilità di manutenzione in quanto in caso di variazione degli importi o delle date, sarà possibile intervenire una sola volta per aggiornare il calcolo su tutti i dipendenti interessati.

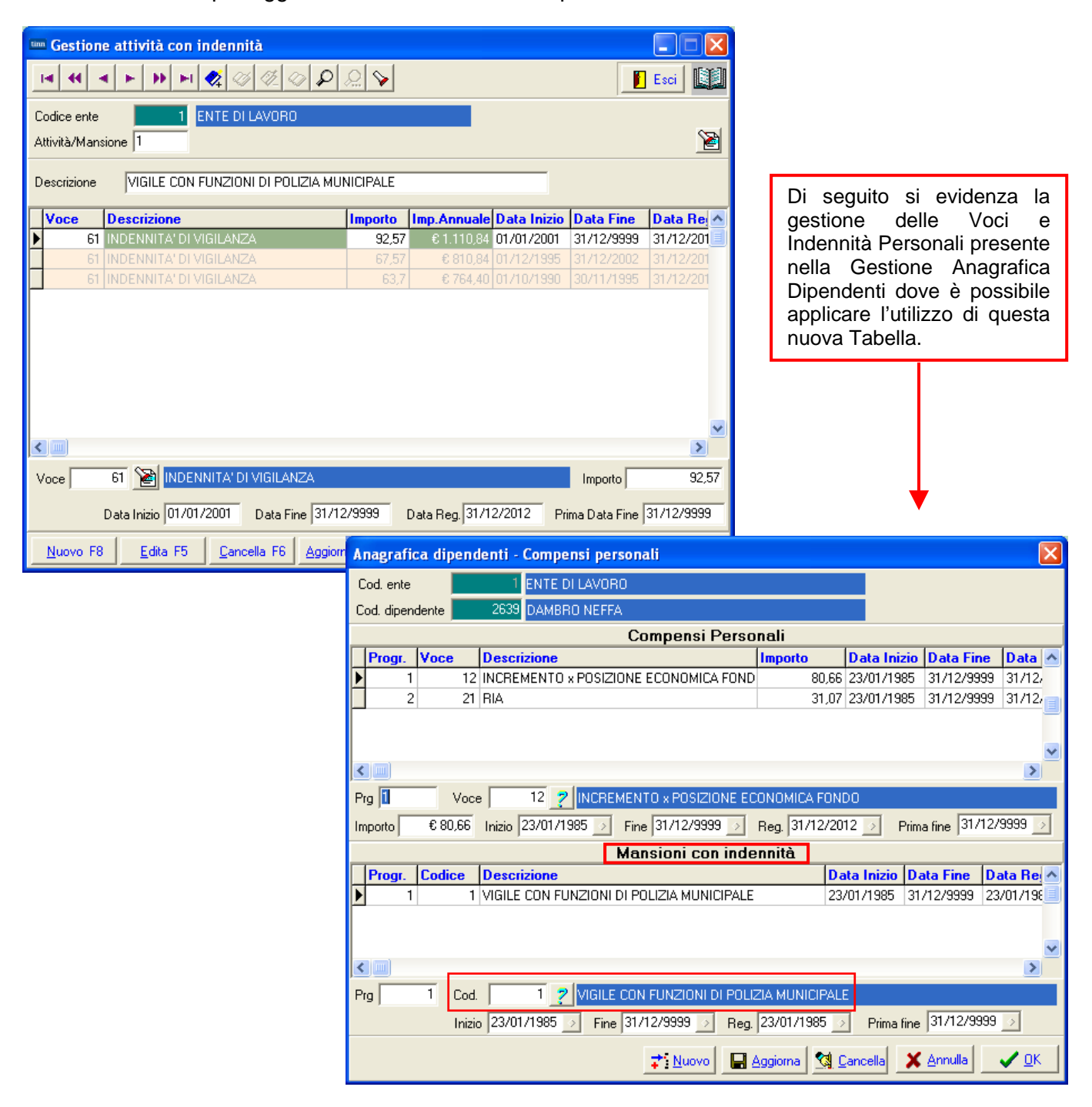

## Tabella Attività con indennità

| 🚥 Gestione attività con indennità              |           |                 |             |              |            |  |  |  |  |
|------------------------------------------------|-----------|-----------------|-------------|--------------|------------|--|--|--|--|
| <b>■                                    </b>   | ्र 💊      |                 |             |              | Esci       |  |  |  |  |
| Codice ente ENTE DI LAVORO Attività/Mansione 2 |           |                 |             |              |            |  |  |  |  |
| Descrizione VIGILE SENZA FUNZIONI DI POLIZIA M | UNICIPALE |                 |             |              |            |  |  |  |  |
| Voce Descrizione                               | Importo   | Imp.Annuale [   | Data Inizio | Data Fine    | Data Re 📥  |  |  |  |  |
| 61 INDENNITA' DI VIGILANZA                     | 65,03     | € 780,36 0      | 01/01/2001  | 31/12/9999   | 31/12/201  |  |  |  |  |
| 61 INDENNITA' DI VIGILANZA                     | 40,03     | € 480,36 0      | 01/12/1995  |              | 31/12/201  |  |  |  |  |
| 61 INDENNITA' DI VIGILANZA                     | 37,87     | € 454,44 0      |             | 30/11/1995   | 31/12/201  |  |  |  |  |
|                                                |           |                 |             |              | >          |  |  |  |  |
|                                                |           |                 |             |              | 05.00      |  |  |  |  |
| Voce 61 61 MILLANZA                            |           |                 |             | Importo      | 65,03      |  |  |  |  |
| Data Inizio 01/01/2001 Data Fine 31/12         | /9999     | Data Reg. 31/12 | /2012 Pri   | ma Data Fine | 31/12/9999 |  |  |  |  |
| Nuovo F8 Edita F5 Cancella F6 Aggiom           | a F9      |                 |             |              | Annulla F7 |  |  |  |  |

| Anagrafi   | a dipen | denti -  | Compens   | si persor  | nali                   |               |            |                |           |                   |      |              | $\times$ |
|------------|---------|----------|-----------|------------|------------------------|---------------|------------|----------------|-----------|-------------------|------|--------------|----------|
| Cod. ente  |         | 1        | ENTE DI L | AVORO      |                        |               |            |                |           |                   |      |              |          |
| Cod. dipen | dente 📕 | 3561     | ADRO PA   | SQUALE     |                        |               |            |                |           |                   |      |              |          |
|            |         |          |           | С          | compensi               | Perso         | onali      |                |           |                   |      |              |          |
| Progr.     | Voce    | Descr    | izione    |            |                        |               | Importo    | Da             | ta Inizi  | o Data F          | ine  | Data         | ^        |
| ▶          |         |          |           |            |                        |               |            |                |           |                   |      |              |          |
|            |         |          |           |            |                        |               |            |                |           |                   |      |              |          |
|            |         |          |           |            |                        |               |            |                |           |                   |      |              |          |
|            |         |          |           |            |                        |               |            |                |           |                   |      |              | ~        |
|            | _       | _        |           |            |                        |               |            |                |           |                   |      | >            |          |
| Prg        | Voo     | e        | 2         |            |                        |               |            |                |           |                   |      |              |          |
| Importo    | € 0,00  | Inizio   |           | ⇒ Fir      | ne                     | $\Rightarrow$ | Reg.       |                | Pri       | ima fine          |      |              | >        |
|            |         |          |           | Ма         | ansioni co             | n inde        | ennità     |                |           |                   |      |              |          |
| Progr.     | Codice  | Descr    | izione    |            |                        |               |            | Data           | nizio (   | )ata Fine         | Da   | ita Re       | ^        |
| ▶ 1        |         | 2 VIGILE | SENZA FU  | INZIONI D  | ) POLIZIA MU           | JNICIPA       | LE         | 21/05/         | 2013 3    | 31/08/2013        | 13   | /09/20       | 1        |
|            |         |          |           |            |                        |               |            |                |           |                   |      |              | ۳        |
|            |         |          |           |            |                        |               |            |                |           |                   |      |              | ~        |
| <          |         |          |           |            |                        |               |            |                |           |                   |      | >            |          |
| Prg        | 1 Cod   | ł. 🗌     | 2 ?       | /IGILE SEI | NZA FUNZIO             | NI DI P(      | )LIZIA MUN | ICIPALE        |           |                   |      |              |          |
|            | Iniz    | io 21/05 | 5/2013 🕟  | Fine 31    | /08/2013 🌛             | Reg.          | 13/09/201  | 3 🔉            | Prima fir | e 31/08/2         | 2013 | >            |          |
|            |         |          |           |            | <b>→</b> <u>N</u> uovo |               | Aggiorna   | 🥵 <u>C</u> anc | ella 🔰    | 🕻 <u>A</u> nnulla |      | ✓ <u>о</u> к |          |

(2 di 3)

## Tabella Attività con indennità

| 🚥 Gestione attività con indennità                                                 |         |                 |             |                |            |  |  |  |  |  |
|-----------------------------------------------------------------------------------|---------|-----------------|-------------|----------------|------------|--|--|--|--|--|
| I                                                                                 | ्र 💊    |                 |             |                | Esci       |  |  |  |  |  |
| Codice ente 1 ENTE DI LAVORO Attività/Mansione 3                                  |         |                 |             |                |            |  |  |  |  |  |
| Descrizione PERSONALE EDUCATIVO                                                   |         |                 |             |                |            |  |  |  |  |  |
| Voce Descrizione                                                                  | Importo | Imp.Annuale     | Data Inizio | Data Fine      | Data Re 📥  |  |  |  |  |  |
| 101 IND. ASILI NIDO (ART. 6 CCNL 2001)                                            | 38,73   | € 464,76        | 01/01/2001  | 31/12/9999     | 31/12/201  |  |  |  |  |  |
| 102 IND. ASILI NIDO (ART. 6 Q. FONDO)                                             | 28,41   | € 340,92        | 01/01/2001  | 31/12/9999     | 31/12/201  |  |  |  |  |  |
| 103 IND. ASILI NIDO 10 M (ART 31 CCNL 2000)                                       | 61,97   | € 743,64        | 01/09/2013  | 30/06/2014     | 01/09/201  |  |  |  |  |  |
| 101 IND. ASILI NIDO (ART. 6 CCNL 2001)                                            | 38,73   | € 464,76        | 01/12/1995  | 31/12/2000     | 31/12/201  |  |  |  |  |  |
| 101 IND. ASILI NIDO (ART. 6 CCNL 2001)                                            | 36,58   | € 438,96        | 01/10/1990  | 30/11/1995     | 31/12/201  |  |  |  |  |  |
|                                                                                   |         |                 |             |                | >          |  |  |  |  |  |
| Voce 101 🔯 IND. ASILI NIDO (ART. 6 CCNL 20                                        | )01)    |                 |             | Importo        | 38,73      |  |  |  |  |  |
| Data Inizio 01/01/2001 Data Fine 31/12/<br>Nuovo F8 Edita F5 Cancella F6 Aggiorna | /9999   | Data Reg. 31/1. | 2/2012 Pri  | ma Data Fine ∫ | 31/12/9999 |  |  |  |  |  |

| A  | nagrafic  | a dipe  | ndenti    | - Compens | i personali        |                  |          |        |            |             |      |              | ×            |
|----|-----------|---------|-----------|-----------|--------------------|------------------|----------|--------|------------|-------------|------|--------------|--------------|
| С  | od. ente  |         |           | ENTE DI L | AVORO              |                  |          |        |            |             |      |              |              |
| C  | od. dipen | dente 📕 | 355       | 4 CASTREN | I MARIA            |                  |          |        |            |             |      |              |              |
|    |           |         |           |           | Com                | pensi P          | ersonali |        |            |             |      |              |              |
|    | Progr.    | Voce    | Desc      | rizione   |                    |                  | Imp      | orto   | Data Ini   | izio Data F | ine  | Data         | ^            |
| Þ  |           |         |           |           |                    |                  |          |        |            |             |      |              |              |
|    |           |         |           |           |                    |                  |          |        |            |             |      |              |              |
|    |           |         |           |           |                    |                  |          |        |            |             |      |              |              |
|    | (m)       |         |           |           |                    |                  |          |        |            |             |      | 1            | $\mathbf{r}$ |
|    |           | _       | _         |           |                    |                  |          |        |            |             |      |              |              |
| Pr | 9         | Ve      | oce       | 2         |                    |                  |          |        |            |             |      |              | _            |
| Im | porto     | € 0,0   | 0 Inizio  |           | → Fine             |                  | 💿 Reg.   |        | >          | Prima fine  |      | k            | >            |
|    |           |         |           |           | Mansi              | oni con          | indenni  | à      |            |             |      |              |              |
|    | Progr.    | Codice  | Desc      | rizione   |                    |                  |          | D      | ata Inizio | Data Fine   | Da   | ta Re        | ^            |
| Þ  | 1         |         | 3 PERS    | ONALE EDU | CATIVO             |                  |          | 30     | )/12/2010  | 31/12/999   | 30/  | 12/20        |              |
|    |           |         |           |           |                    |                  |          |        |            |             |      |              |              |
|    |           |         |           |           |                    |                  |          |        |            |             |      |              | ~            |
| <  |           |         |           |           |                    |                  |          |        |            |             |      | >            |              |
| Pr | g 📃       | 1 Co    | od.       | 3 7       | ERSONAL <u>E E</u> | DUCATI <u>VO</u> |          |        |            |             | _    |              |              |
|    |           | In      | izio 30/1 | 2/2010 🕟  | Fine 31/12/        | 9999 >           | Reg. 30/ | 2/2010 | > Prima    | fine 31/12/ | 9999 | >            |              |
|    |           |         |           |           |                    |                  |          |        |            |             |      | <u>/ о</u> к |              |

(3 di 3)

#### Tabella Tipologie Incarichi

(1 di 1)

Questa funzione è presente nel menù:

• Tab.conf.Risorse Umane

Con la dicitura:

Tabella tipi incarico

Implementazioni disponibili:

 Possibilità di storicizzazione degli importi degli incarichi. In questo modo è possibile associare il valore dell'incarico alla singola Posizione senza dover inserire per ogni dipendente il relativo importo. E' ovvio che in caso di variazione del valore della Posizione è possibile agire solo una volta senza dover intervenire su ogni singolo dipendente interessato.

Questa nuova funzionalità è dedicata ad Enti strutturati in modo complesso ed ha delle applicazioni con funzioni che saranno descritte solo in successive Release. Per adesso soprassedere al suo immediato utilizzo.

| 🚥 Tabella tipolo | gie di incarichi       |                    |                    |                  |                      |
|------------------|------------------------|--------------------|--------------------|------------------|----------------------|
|                  | 🕨 🕨 😻 ⊘                | <u>@</u> @P?       | <b>\$</b>          |                  | 📔 Esci 🔛             |
| Codice ente AM   | 1 COMUNE DI<br>M001    | PROVA              |                    |                  | 2                    |
| Descrizione IND  | ENNITA' DI CARICA      |                    |                    |                  | Incarico Giuridico 🔽 |
| Mese Comme       | rciale (gg mese = gg t | ab configurazione) | C Mese Calendario  | (gg mese = gg ca | alendario)           |
| Voce da creare   | 6001 ?                 | INDENNITA' DI C    | CARICA             |                  |                      |
| Importo          | Data Inizio            | Data Fine          | Data Registrazione | Scadenza Prec    | . 🔼                  |
|                  |                        |                    |                    |                  |                      |
|                  |                        |                    |                    |                  |                      |
|                  |                        |                    |                    |                  | **                   |

## Tabella Tipologie Assenze

# Questa funzione è presente nel menù:

• Tab.conf.Risorse Umane

Con la dicitura:

> Tabella tipi di assenza

Implementazioni disponibili:

o Introdotto nuovo campo "Cod.Cessazione"

| 🚥 Tabella tipologie di assenze                   |                                                |                           |
|--------------------------------------------------|------------------------------------------------|---------------------------|
| I                                                | Ø Ø P V                                        | 📔 Esci                    |
| Codice ente                                      |                                                |                           |
| Posizione ASP011                                 |                                                | <u></u>                   |
| Descrizione SOSPENSIONE OBBLI                    | GATORIA                                        | % riduz.XIII 100          |
| Stato di servizio 🛛 🛛 🤶                          |                                                | % rid.Stip. 100           |
| Cod.Cessazione 🗾 42 🙎 SOS                        | PENSIONE CAUTELARE                             |                           |
| O Mese Commerciale (gg tab config                | urazione) 💿 Mese Calendario (gg calendari      | io) Giuridico S o N 🔽     |
| Matura stipendio                                 | Matura XIII 🗾                                  | Matura GG Detrazioni 🔲    |
| Matura Ass.Familiari<br>Crea addiz.ratetizzate 🔽 | Matura Ferie/Permessi  <br>Matura Pensione 🛛 🗖 | Crea voci variabili 🛛 🗸   |
| Non sottrarre Sabato 🔽                           | Non sottrarre Domenica 🔽                       | Non sottrarre Festività 🔽 |
| Voci da creare                                   |                                                |                           |
| 2510 2 ASSEGNO ALIMENTAR                         | E 0 🤶                                          |                           |
| 0 ?                                              | 0 ?                                            |                           |
| 0 ?                                              | 0 ?                                            |                           |
| 0 ?                                              | 0 ?                                            |                           |
| 0 ?                                              | 0 ?                                            |                           |
| Nuovo F8 Edita F5 Cance                          | ella F6 Aggiorna F9                            | A <u>n</u> nulla F7       |

(1 di 1)

#### Tabella Sindacati

(1 di 1)

Questa funzione è presente nel menù:

• Tab.conf.Risorse Umane

Con la dicitura:

> Tabella Sindacati

Implementazioni disponibili:

 Nuova tabella che consente di trasferire la gestione delle Trattenute Sindacali dalla funzione "Voci di Trattenuta Fisse" a questa nuova funzione applicata al momento dell'esecuzione della funzione di "Travaso Dati". Aggiorna Sindacato

| 🚥 Gestione       | tabella Sindacati                       |       |                     |
|------------------|-----------------------------------------|-------|---------------------|
|                  | ► <b>₩ ₩ 🛠 🖉 🖉 🖉 🔎 💭 😒</b>              |       | 📔 Esci              |
| Sindacato 🛛      | 1 TRATTEN. SINDACALE CGIL               |       |                     |
| Voce             | 93002 🝸 TRATTEN, SINDACALE CGIL         |       |                     |
| Crea due righ    | e di trattenuta nel mese della XIII 🔔 🥅 |       |                     |
|                  |                                         |       |                     |
| Codice           | Descrizione                             | Voce  | <u> </u>            |
| 1                | TRATTEN. SINDACALE CGIL                 | 93002 |                     |
| 2                | TRATTEN. SINDACALE CISL                 | 93012 |                     |
| 3                | TRATTEN. SINDACALE UIL (0,80%)          | 93021 |                     |
| 4                | TRAT.SINDACALE DICCAP(S.U.L.P.M)        | 93142 |                     |
| E                | TRATTEN, SINDACALE A.P.P.M. (0,70%)     | 93151 |                     |
|                  |                                         |       |                     |
|                  |                                         |       |                     |
|                  |                                         |       |                     |
|                  |                                         |       |                     |
|                  |                                         |       |                     |
|                  |                                         |       |                     |
|                  |                                         |       |                     |
|                  |                                         |       | <u>►</u>            |
| <u>N</u> uovo F8 | Edita F5 Cancella F6 Aggiorna F9        |       | A <u>n</u> nulla F7 |

E' stato inoltre aggiunto un indicatore per lo sviluppo più automatico della trattenuta nel mese di calcolo della XIII.

#### MENU' Anagrafica

(1 di 1)

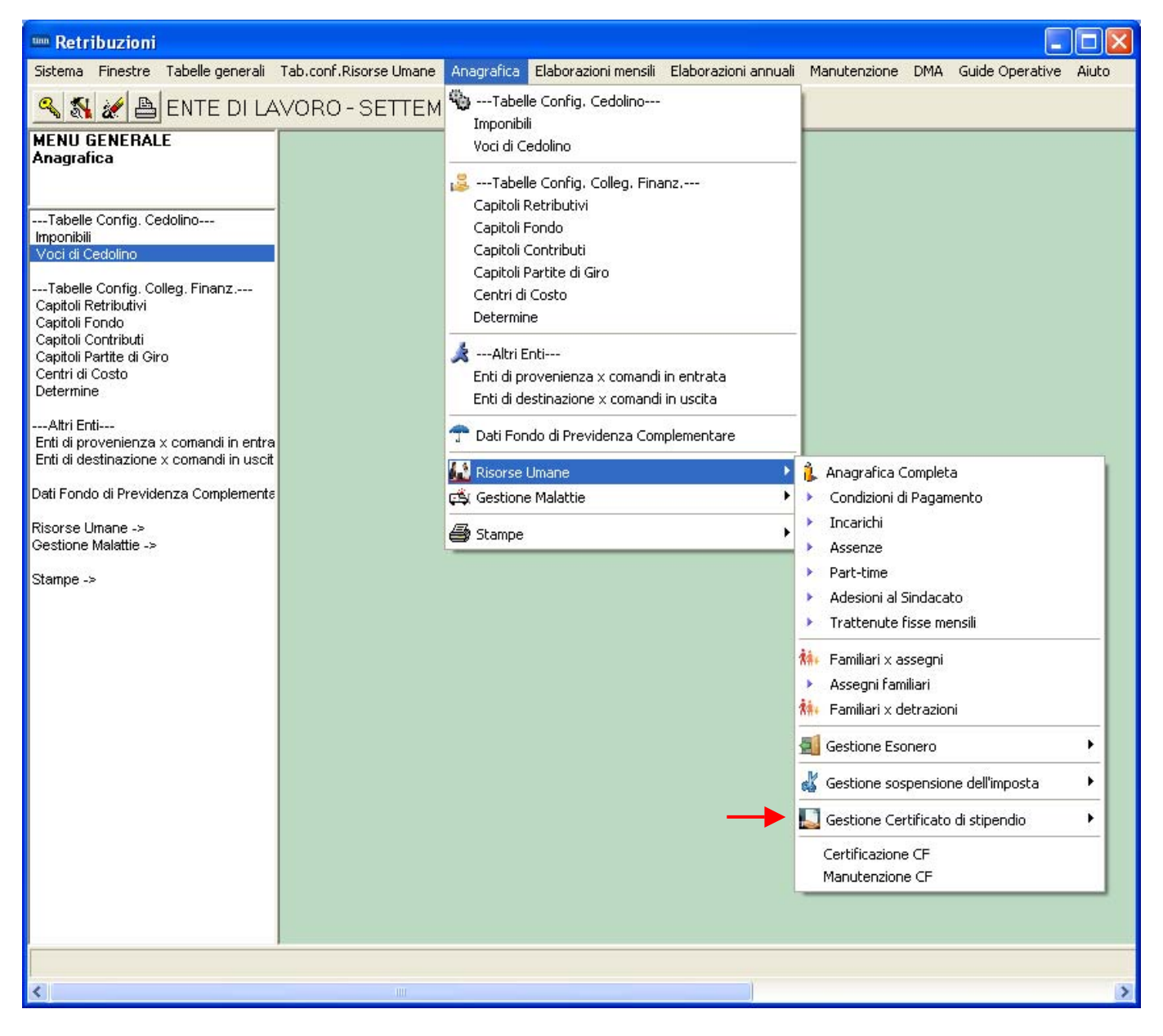

Nel menù Anagrafica, oltre ad aggregare e ridemoninare le funzioni per una migliore e più rapida accessibilità, sono presenti nuove funzionalità come:

Gestione Certificato di Stipendio.

Queste nuove funzionalità saranno descritte in seguito in apposite guide tematiche di prossima pubblicazione.

#### Voci di Cedolino

Questa funzione è presente nel menù:

• Anagrafica

# Con la dicitura: ➤ **Voci di Cedolino**

Implementazioni disponibili:

o Razionalizzazione nell'organizzazione e presentazione dei dati

| 🚥 Voci di cedolino                                                                                                    |                                                                                            |
|----------------------------------------------------------------------------------------------------|--------------------------------------------------------------------------------------------|
|                                                                                                    | 📔 Esci 📲                                                                                   |
| Voce 2 RETRIBUZIONE TABELLARE                                                                                                    |                                                                                            |
| Configuraz Config + Collegam.con FIN.   Config. Previd.   XIII + Ass/Malattia                                                                                      | + Sett.Stat.   Siope+C.to Annuale+Fondo                                                    |
| Descrizione RETRIBUZIONE TABELLARE                                                                                                    | RETR.TABELL.                                                                               |
| Tipo Voce Retribuzioni Tabellari                                                                                                    | Anno AP                                                                                    |
| Voce stampa 2 2 RETRIBUZIONE TABELLARE                                                                                                    |                                                                                            |
| Tipo Retr. C Ore C Giorni C Importo                                                                                                    | Forma Lordo                                                                                |
| Segno Competenza C Trattenuta                                                                                                    | Forma Retr.Base Mens - art.10 c.2 lett.b)                                                  |
| Stampa C Tutto C Cedolino C Totali C No                                                                                                    | Forma Parte Fissa Retr. art.10 c.2 lett.d)                                                 |
| Fer/Perm      O No      C Ferie      C Permessi      C Recuperi                                                                                                    | Forma Parte Fissa Variab. art.10 c.2 lett.d) Forma XIII                                    |
| Capitoli retribuzione C fondo C partite di giro                                                                                                    | Forma Reddito senza detrazioni                                                             |
| Ad Personam (art.29 c.4 CUNL 2003) - non creare la voce se dipendente assun<br>Retribuzione di posizione - Posizione Organizzativa (il calcolo della XIII è rappor | to dopo entrata in vigore CCNL J<br>tato alla durata dell'incarico nell'anno)              |
| Assonate Progressivi Formers a survey                                                                                                    |                                                                                            |
|                                                                                                    |                                                                                            |
| Nuovo F8 Edita F5 Cancella Ft                                                                                                    |                                                                                            |
| Voce  2 RETRIBU                                                                                                    | IZIONE TABELLARE                                                                           |
|                                                                                                    | della voce                                                                                 |
| Voce Fiscale (voce di trattenuta                                                                                                    | che ha valenza fiscale) 🥅 Tipologia (1=Erario, 2=Regione, 3=Comuni) 🗍                      |
| Voce di missione (gestita dal mo<br>Voce con Dato Base in sessant                                                                                                  | dulo delle missioni) 🔽 Voce figurativa (non rientra nella formazione del netto a pagare) 🗖 |
| In casi di debito fisso - Pagare in                                                                                                    | tero debito residuo in caso di cessazione 🔽 Forma certificato di Stipendio 🔽               |
| In casi di debito fisso - Importo r<br>Collegamento con la finanz                                                                                                  | ata mensile moltiplicata x formula voce 🔽                                                  |
| Creditore da indicare nel trasferir                                                                                                    | nento in finanziaria 0 🥐                                                                   |
| Debitore da indicare nel trasferin                                                                                                    | ento in finanziaria 0 🥐                                                                    |
| Codice di ordinamento nella sta                                                                                                    | npa trasf. finanz. 0                                                                       |
| Voce cumulabile con altre per fo                                                                                                    | rmare mandato 🔽 Se la voce è cumulabile, indicare riga mandato 0                           |
| Nel mandato deve essere indica                                                                                                    | to mese/anno elaboraz IV                                                                   |
| A <u>s</u> sogget. <u>Progressivi</u>                                                                                                    | <u>Formula</u> Capitoli <u>D</u> etermine Partite giro <u>N</u> ote                        |
| Nuovo F8 Edita F5                                                                                                    | Cancella F6 Aggiorna F9 Agnulla F7                                                         |

(1 di 3)

| Voci | di Ce | edolin | 0 |
|------|-------|--------|---|
|------|-------|--------|---|

| 🚥 Voci di cedolino                                                                    |                                                                                              |
|---------------------------------------------------------------------------------------|----------------------------------------------------------------------------------------------|
| II 4                                                                                  | 🚺 Esci                                                                                       |
| Voce 161 AD PERSONAM CCNL 2003                                                        | 1                                                                                            |
| Configuraz Config + Collegam.con FIN. Config. Previd. XIII + Ass/Malattia +           | Sett.Stat. Siope+C.to Annuale+Fondo                                                          |
| Descrizione AD PERSONAM CCNL 2003                                                     | AD.PERS.2003                                                                                 |
| Tipo Voce 1 2 Retribuzioni Tabellari                                                  | Anno AP                                                                                      |
| Voce stampa 161 🕜 AD PERSONAM CCNL 2003                                               |                                                                                              |
| Tipo Retr. C Ore C Giorni 📀 Importo                                                   | Forma Lordo                                                                                  |
| Segno Competenza C Trattenuta                                                         | Forma Retr.Mens - art. 10 c.2 lett.a)                                                        |
| Stampa 💿 Tutto 🔹 Cedolino 🗢 Totali 🔍 No                                               | Forma Retr.Indiv.Mens - art.10 c.2 lett.c) 🔽<br>Forma Parte Fissa Retr. art.10 c.2 lett.d) 🔽 |
| Fer/Perm © No C Ferie C Permessi C Recuperi                                           | Forma Parte Fissa Variab. art.10 c.2 lett.d)                                                 |
| Capitoli 💿 retribuzione 🔿 fondo 🔿 partite di giro                                     | Forma Reddito senza detrazioni                                                               |
| Ad Personam (art.29 c.4 CCNL 2003) - non creare la voce se dipendente assunto         | dopo entrata in vigore CCNL 🔽                                                                |
| Retribuzione di posizione - Posizione Organizzativa (il calcolo della XIII è rapporta | to alla durata dell'incarico nell'anno) 🛛 🗌                                                  |
| Assogget. Progressivi Formula Capitoli De                                             | termine Pa <u>r</u> tite giro <u>N</u> ote                                                   |
| Nuovo F8 Edita F5 Cancella F6 Aggiorna F9                                             | A <u>n</u> nulla F7                                                                          |

L'introduzione di questo indicatore consente di non duplicare codici categorie/livelli per i dipendenti "nuovi assunti".

In questo modo si potrà razionalizzare l'utilizzo dei codici categorie/livelli così come già descritto in relazione all'utilizzo della nuova tabella "Attività con indennità" in merito ai codici categorie/livelli dedicati ai Vigili e/o al Personale Educativo. Esempio:

| 📼 Categorie - Posizioni economiche                                                                                                    |                                                                                                    |
|----------------------------------------------------------------------------------------------------|----------------------------------------------------------------------------------------------------|
|                                                                                                    |                                                                                                    |
| Codice livello 56                                                                                                    | 🚥 Categorie - Posizioni economiche                                                                                                    |
| Descrizione Categ-D6-acc.D3 Contr. Comparto 🔽 Categoria D Pos.economica D6                                                                                                    |                                                                                                    |
| Conto annuale 006400 👔 Posizione economica D6 profilo accesso D GG. contrattuali 26 HH. contrattuali 156                                                                                                    | Codice livello 76                                                                                                    |
| Tipo retrib. C Paga oraria C Paga giornaliera I Mensile Rateo ferie Rateo permessi 0                                                                                                    | Descrizione Categ-D6 N.A. Contr. Comparto V Categoria D Pos.economica D6                                                                                         |
| Calcolo XIII C Calcolo in 12 ratei C Calcolo in 365 esimi                                                                                                    | Conto annuale 0D6400 👔 Posizione economica D6 profilo accesso D GG. contrattuali 26 HH. contrattuali 156                                                         |
| Arr.to cedolino  C Nessun Arr.to 🙃 Unità di Euro                                                                                                    | Tipo retrib. C Paga oraria C Paga giornaliera I Mensile Rateo ferie Rateo permessi 0                                                                             |
| Voce Descrizione Importo Imp.Annuale Data Inizio Data Fine Data Re                                                                                                    | Calcolo XIII 🔿 Calcolo in 12 ratei 📀 Calcolo in 365 esimi                                                                                                    |
| 2         RETRIBUZIUNE TABELLARE         2028,18         € 24.338,15         01/01/2009         31/12/29999         31/12/201           9         INDENNITA'VACANZA CONTRATTUALE         17,71         € 212,52         01/07/2010         31/12/29999         31/12/201 | Arr.to cedolino 🔿 Nessun Arr.to 🔎 Unità di Euro                                                                                                    |
| 12 INCREMENTO × POSIZIONE ECONOMICA F 333,71 € 4.004,52 01/01/2009 31/12/9999 31/12/201                                                                                                    | Voce Descrizione Importo Imp.Annuale Data Inizio Data Fine Data Re                                                                                               |
| 91 INDENNITA' DI COMPARTO 44,95 € 59,40 01/01/2002 31/12/9999 31/12/201                                                                                                    | 2         RETRIBUZIONE TABELLARE         2028,18         € 24.338.16         01/01/2009         31/12/9999         31/12/201                                     |
| 161 AD PERSONAM CONL 2003 14.9 € 178.80 01/01/2003 31/12/2099 31/12/2001                                                                                                    | 9 INDENNITA' VACANZA CONTRATTUALE 17,71 € 212,52 01/07/2010 31/12/9999 31/12/201                                                                                 |
|                                                                                                    | 12 INCREMENTO X POSIZIONE ECONOMICA 1 333/1 € 4.004/52 01/01/2009 31/12/9999 31/12/200<br>91 INDENNITA' DI COMPARTO 4 95 € 59.40 01/01/2002 31/12/9999 31/12/200 |
|                                                                                                    | 92 INDENNITA' DI COMPARTO FONDO 46,95 € 563,40 31/12/2003 31/12/9999 31/12/201                                                                                   |
| VOCE 2 KETRIBUZIUNE TABELLARE Importo 2028,18                                                                                                    | 9 INDENNITA' VACANZA CONTRATTUALE 10,63 € 127,56 01/04/2010 30/06/2010 31/12/201                                                                                 |
| Data Inizio         01/01/2009         Data Fine         31/12/9999         Data Reg.         31/12/2012         Prima Data Fine         31/12/9999                                                                                                    |                                                                                                    |
| Nuovo F8         Edita F5         Cancella F6         Aggiorna F9         Agnulla F7                                                                                                    | Voce 2 RETRIBUZIONE TABELLARE Importo 2028,18                                                                                                    |
|                                                                                                    | Data Inizio 01/01/2009 Data Fine 31/12/3939 Data Reg. 31/12/2012 Prima Data Fine 31/12/3939                                                                      |
|                                                                                                    | Nuovo F8         Edita F5         Cancella F6         Aggiorna F9         Annulla F7                                                                             |

Quindi dipendenti con codice 76 Categ-D6 N.A. potrebbero essere manutenuti con l'associazione del codice standard 56 Categ-D6-acc.D3.

La manutenzione NON E' OBBLIGATORIA, ma è uno degli aspetti utili per un più stretto collegamento con la Gestione Giuridica.

(2 di 3)

#### Voci di Cedolino

(3 di 3)

#### Ulteriori Implementazioni disponibili:

 Le voci "stipendiali" non necessitano più di formule e per le voci con dato base come lo straordinario sarà possibile indirizzare direttamente il codice della voce per una più diretta e semplice gestione qualora si rendesse necessaria

| Voci di cedoli  | no - Formula       |                    |                 |                |            |          |                |
|-----------------|--------------------|--------------------|-----------------|----------------|------------|----------|----------------|
| Voce            | 2 RETRIBUZIONE TAB | ELLARE             |                 |                |            |          |                |
| Righe da 1 a 10 | Righe da 11 a 20   |                    |                 |                |            |          |                |
| Operando 1      | Operazione         | Operando 2         | Operando 3      | Decimali Arrot | ondamento  |          |                |
|                 | •                  |                    |                 | <b>_</b>       | •          |          |                |
|                 | <b>•</b>           |                    |                 | <b>•</b>       | •          |          |                |
|                 | •                  |                    |                 | <b>•</b>       | •          |          |                |
|                 | •                  |                    |                 | <b>•</b>       | •          |          |                |
|                 | <b>_</b>           | Voci di codolino   | Formula         |                |            |          |                |
|                 | <b>•</b>           |                    | - Tommana       |                |            |          |                |
|                 | -                  | Voce 51011         | STRAORDINARIO D | NURNO 15% MP   |            |          |                |
|                 | <b>_</b>           | Righe da 1 a 10 Ri | ghe da 11 a 20  |                |            |          |                |
|                 | <b>•</b>           | Operando 1         | Operazione      | Operando 2     | Operando 3 | Decimali | Arrotondamento |
| ·               |                    | DB0002 +           | ▼               | DB0011         | AP001      | •        |                |
|                 |                    | AP001 +            | •               | DB0012         | AP001      | -        | <b>•</b>       |
|                 |                    | AP001 +            | •               | DB0161         | AP001      | -        |                |
|                 |                    | AP001 /            | •               | 12             | AP002      | 5 💌      | Matematico 💌   |
|                 |                    | AP001 +            | •               | AP002          | AP003      | -        |                |
|                 |                    | AP003 /            | -               | 156            | AP004      | 5 👻      | Matematico 💌   |
|                 |                    | AP004 %-           | • •             | 15             | AP010      | 5 👻      | Matematico 💌   |
|                 |                    |                    | -               |                | -          | -        | -              |
|                 |                    |                    | <b>_</b>        |                |            |          | <b></b>        |
|                 |                    |                    | •               | ,              |            | -        |                |
|                 |                    | , ,                |                 | ,              | ,          | , _      | ,              |
|                 |                    |                    |                 |                |            |          | <u>✓ 0</u> K   |

#### **Gestione determine**

## Questa funzione è presente nel menù:

• Anagrafica

Con la dicitura:

> Determine

Implementazioni Introdotte:

o Introdotto l'anno di redazione della determina.

| tin                                                                     | 🚥 Gestione Determine                                                                                 |            |                   |                   |                                            |     |      |       |             |         |         |          |        |            |
|-------------------------------------------------------------------------|----------------------------------------------------------------------------------------------------|------------|-------------------|-------------------|--------------------------------------------|-----|------|-------|-------------|---------|---------|----------|--------|------------|
|                                                                         |                                                                                                    |            |                   |                   |                                            |     |      |       |             |         |         |          |        |            |
| Esercizio 2012 Anno Determina 2012                                      |                                                                                                    |            |                   |                   |                                            |     |      |       |             |         |         |          |        |            |
| R                                                                       | espon                                                                                                | nsabile    | 1                 | N.ro D            | N.ro Determina 1 Data Determina 01/06/2012 |     |      |       |             |         |         |          |        | 2          |
| D                                                                       | escriz                                                                                               | ione       | LAVORO ST         | RAORDINARIO       |                                            |     |      |       |             |         |         |          |        |            |
|                                                                         | [                                                                                                    | Dati relat | ivi alle spettanz | e della determina | ······                                     |     |      | [     | Dati impegn | o/liqui | dazione | di spesa |        |            |
|                                                                         | Prg.                                                                                                 | 0/Imp.     | Anno Spett.       | Aliq.Compet.      | I/L Auto                                   | I/L | Anno | Sigla | lmp/liqu.   | Prg.    | Anno    | Capit.   | Artic. | Descri 📥   |
| Þ                                                                       | 1                                                                                                    | 0          | 0                 | S                 | N                                          | Ι   | 2012 | 9     | 2           |         | 2012    | 2452     | 0      | STRAO      |
|                                                                         | 1                                                                                                    | 1          | 0                 | N                 | N                                          | Ι   | 2012 | 9     | 2           |         | 2012    | 2452     | 2      | IRAP S     |
|                                                                         | 1                                                                                                    | 3          | 0                 | N                 | N                                          | Ι   | 2012 | 9     | 2           |         | 2012    | 2452     | 1      | CPDEL      |
|                                                                         | 1                                                                                                    | 16         | 0                 | N                 | N                                          | Ι   | 2012 | 9     | 2           |         | 2012    | 2452     | 1      | TESOR      |
|                                                                         | 1                                                                                                    | 45         | 0                 | N                 | N                                          | Ι   | 2012 | 9     | 2           |         | 2012    | 2452     | 1      | DS STF     |
|                                                                         |                                                                                                    |            |                   |                   |                                            |     |      |       |             |         |         |          |        |            |
|                                                                         | 1                                                                                                    |            |                   |                   |                                            |     |      |       |             |         |         |          |        | ×          |
|                                                                         |                                                                                                    |            |                   |                   |                                            |     |      |       |             |         |         |          |        |            |
| F                                                                       | 'rg 🗌                                                                                                | 1          | 🛛 Spettanza       | Imponibile 🛛      |                                            |     |      |       |             | Anno    | Spett.  | 0        |        | iq.Compet. |
| Existe Imp // in Pati Capitolo Anno 2012 Capitolo 2452 0 🗪 Caroa in EIN |                                                                                                    |            |                   |                   |                                            |     |      |       |             |         |         |          |        |            |
|                                                                         |                                                                                                    |            |                   |                   |                                            |     |      |       |             |         |         |          |        |            |
| j.                                                                      | Impegno 🔽 Dati Imp/Liquidazione: Anno 2012 Sigla 9 Numero Imp/Liquid. 2                              |            |                   |                   |                                            |     |      |       |             |         |         |          |        |            |
| Г                                                                       |                                                                                                    |            |                   |                   |                                            |     |      |       |             |         |         |          |        |            |
|                                                                         |                                                                                                    |            | Journalia         |                   |                                            |     |      |       |             |         |         |          |        |            |
|                                                                         | Nuovo F8         Edita F5         Cancella F6         Aggiorna F9         Duplica         Annulla F7 |            |                   |                   |                                            |     |      |       |             |         |         |          |        |            |

(1 di 1)

(1 di 7)

Questa funzione è presente nel menù:

- Anagrafica
  - o Risorse Umane

Con la dicitura:

#### Anagrafica Completa

#### Implementazioni Introdotte:

• Oltre a riorganizzare le funzioni all'interno di Aree omogenee che ora risultano più evidenziate, sono state introdotte importanti novità sulla gestione delle Risorse Umane

| 🚥 Anagrafica dipendenti                                                                        |
|------------------------------------------------------------------------------------------------|
| 🖪 📢 🔺 🕨 🕨 🏹 🎸 🖉 🖉 🖉 💭 💭 🗘 🕥 Ordine per Matricola 💽 🗾 Esci 🔛                                    |
| Cod. ente ENTE DI LAVORO                                                                       |
| Anno 2013 Cod. dipendente 40                                                                   |
| Cognome DOMENI Nome DANIELA Sesso C MC F                                                       |
| St.civile C Celibe C Nubile C Coniugato/aC Separato/a C Divorziato/aC Vedovo/a Nazionalità ITA |
| Dati nascita 18/12/1954 TERAMO TE C.fisc. DMNDNL54T58L103Q CF                                  |
| Indirizzo Fisc. VIA DE VINCENTIIS SN 64100 TERAMO                                              |
| Regione Res. 1 ? ABRUZZO Comune Gen. TERAMO 📔 TE                                               |
| Indirizzo Rec.                                                                                 |
| ASL riferiment                                                                                 |
| Num.telefono Num.cell.                                                                         |
| Ind. e_mail d.domeni@tinn.it                                                                   |
| Categ-D3-acc.D1         Tempo indeterminato         15/09/1973         31/12/9999              |
| Assunzioni Inquad.Giurid. Inq.Econom Voci/Ind.Pers. Incarichi Part-time Assenze                |
| Sindacato Tratt.mensili Comandi Conf.Prev. Conf. Fiscale Cdc/Capitoli Cond.Pagam. Note/Statist |
| Nuovo F8 Edita F5 Cancella F6 Aggiorna F9 Attiva anni precedenti 🗖 Annulla F7                  |

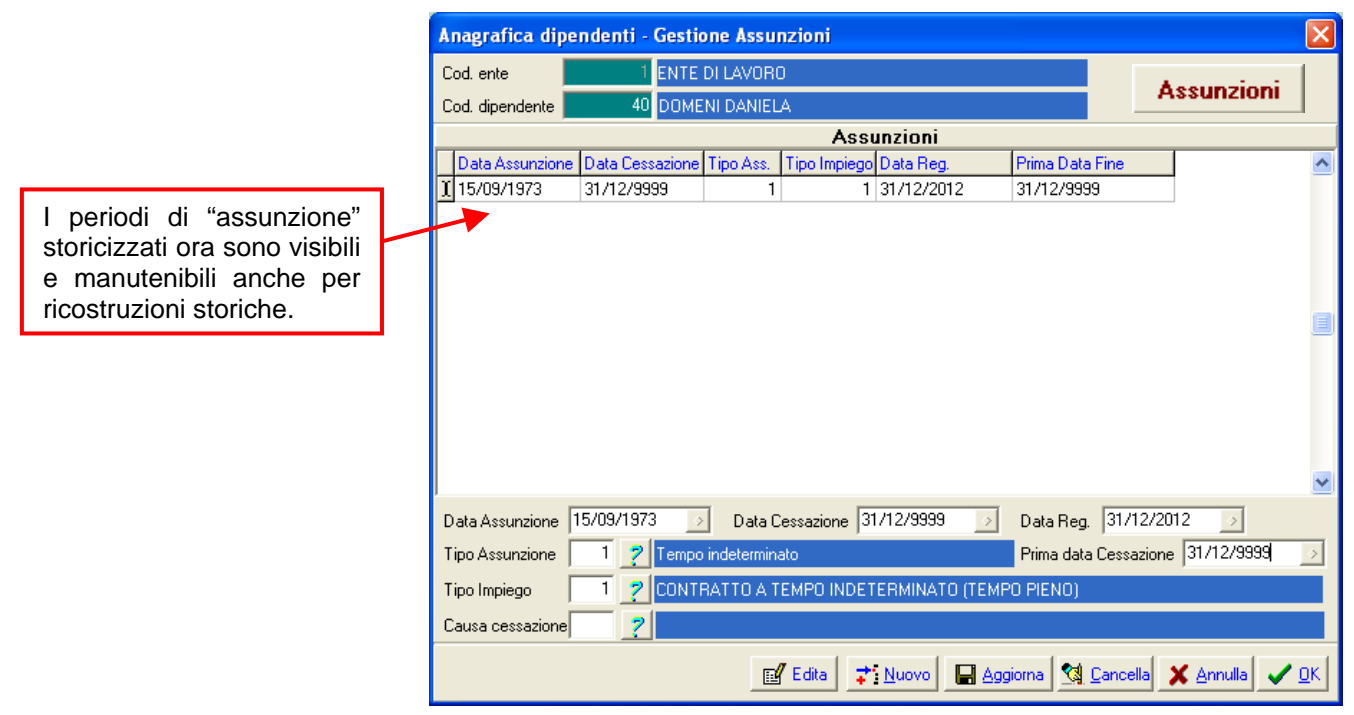

(2 di 7)

| Anagrafica dip                                                                                                    | endenti - Configurazione Giuri                                                                                                    | lica                                                                                                    |                                                                                                    |                |                                                                                                    |                                                                                                    |
|----------------------------------------------------------------------------------------------------|----------------------------------------------------------------------------------------------------|----------------------------------------------------------------------------------------------------|----------------------------------------------------------------------------------------------------|----------------|----------------------------------------------------------------------------------------------------|----------------------------------------------------------------------------------------------------|
| Cod. ente<br>Cod. dipendente<br>Inizio anzianità<br>Dipendente assum<br>Posiz. individuale<br>Ufficio 5<br>Dirigente<br>Direzione<br>Qualifica contr.<br>Qualifica contr.<br>Qualifica oper.<br>Contratto RGS<br>Non aggiorna rate<br>Password invio tel<br>Data decesso<br>Erede | ENTE DI LAVORO 2633 DAMBRO NEFFA 23/01/1985 Dipendente Giuridi to dopo il 22.01.2004 - non ha diritto all'a in forza C cess 2 CORPO DI POLIZIA I 2 CORPO DI POLIZIA I 2 CORPO DI POLIZIA I 2 AGENTE POLIZIA M 608 2 AGENTE POLIZIA M 608 2 AGENTE POLIZIA M | 20 V Matricola 2639<br>Id personam non riassorbibile at. 29 c.4<br>ato/da non elaborare<br>MUNICIPALE<br>UNICIPALE<br>UNICIPALE<br>DISCIPALE<br>DISCIPALE<br>DI | Inquad. Giurid.         Codice badge         del relativo CCNL         di ruolo         di ruolo         Ufficio sped.         Ufficio sped.         Cessato per esodo         Cedolino vocale         Cessato per esodo         Quota         Quota |                | Le informazioni<br>nell'inquadramento "giur<br>state riposizionate per<br>leggibilità.<br>E' presente un nuovo ind<br>descritto nei precedenti pa<br>Nel caso sia attivo<br>"Cessato/da non elabora<br>SEMPRE che le date di<br>non siano attive per<br>elaborare altrimenti<br>svilupparsi le voci Stipe<br>dubbio inserire al dip<br>evento di "Assenza" !!. | presenti<br>ridico" sono<br>una migliore<br>icatore come<br>aragrafi.<br>l'indicatore<br>re" verificare<br>"fine validità"<br>il mese da<br>potrebbero<br>ndiali !!. Nel<br>endente un |
|                                                                                                    |                                                                                                    | Anagrafica dipenden                                                                                                    | ti - Inquadramento                                                                                                    |                |                                                                                                    |                                                                                                    |
|                                                                                                    |                                                                                                    | Cod. ente                                                                                                    | 1 ENTE DI LAVORO                                                                                                    |                |                                                                                                    | Inq.Econom                                                                                                    |
|                                                                                                    |                                                                                                    |                                                                                                    | Inquadrar                                                                                                    | nento          | (Categoria / Livello)                                                                                                    |                                                                                                    |
|                                                                                                    |                                                                                                    | Progr. Categ/Liv.                                                                                                    | Descrizione                                                                                                    | Data<br>15/09  | Inizio Data Fine Data Registra:<br>9/1973 31/12/9999 31/12/2012                                                                                                    | <ol> <li>Data fine prec.</li> <li>31/12/9999</li> </ol>                                                                                                    |
| I periodi di<br>storicizzati o<br>manutenibili<br>ricostruzioni                                                                                                    | "inquadramento"<br>ira sono visibili e<br>anche per<br>storiche.                                                                                                    |                                                                                                    |                                                                                                    |                |                                                                                                    |                                                                                                    |
|                                                                                                    |                                                                                                    | Progressivo 1                                                                                                    | Data Inizio 15/09/1973                                                                                                    | ⇒              | Data Fine 31/12/9999 步 Data Re                                                                                                    | .g. 31/12/2012 📝                                                                                                    |
|                                                                                                    |                                                                                                    | Categ/Livello 43                                                                                                    | ? Categ-D3-acc.D1                                                                                                    |                | Prima data Cessazio                                                                                                    | ne 31/12/9999 🕟                                                                                                    |
|                                                                                                    |                                                                                                    | Qualifica RGS 050000                                                                                                    | Posizione economica                                                                                                    | D3             |                                                                                                    | (per UniEmens)                                                                                                    |
|                                                                                                    |                                                                                                    | Tipo Servizio 4                                                                                                    | ? SERVIZIO ORDINAR                                                                                                    | 10             | Tipo PT Pe                                                                                                    | rcentuale PT                                                                                                    |
|                                                                                                    |                                                                                                    | Visual PT+Assenze+                                                                                                    | Voci Stipend.ad oggi                                                                                                    | 🗹 Edita        | a 📑 <u>N</u> uovo 🔚 <u>Agg</u> ioma 💁 <u>C</u> ancella                                                                                                    | a 🗶 <u>A</u> nnulla 🗸 <u>D</u> K                                                                                                    |
| Voci stipendiali<br>Valore DESCRIZION<br>2 RETRIBUZIO<br>12 INCREMENT<br>21 SALARIO INE<br>74 RESP. UNITA<br>74 RESP. UNITA<br>91 INDENNITA'<br>92 INDENNITA'                                                                                                    | IE<br>INE TABELLARE<br>O x POSIZIONE ECONOMICA FONI<br>) ANZIANITA'<br>A' OPERATIVA<br>A' OPERATIVA<br>DI COMPARTO<br>DI COMPARTO FONDO                                                                                                    | Applica Esci<br>IMPORTO<br>1763,89<br>D 264,29<br>18,89<br>166,67<br>4,95<br>46,95                                                                                                    | Voci Stipend.ad oggi                                                                                                    | <u>r</u> Edita | a <b>Ţ</b> <u>i</u> Nuovo <b>L</b> Aggiorna <u>X</u> Lancella                                                                                                    | a <u>X Annulia</u> <u>V</u> UK                                                                                                    |
| Chiudi                                                                                                    | i la vista                                                                                                    | ✓                                                                                                    |                                                                                                    |                |                                                                                                    |                                                                                                    |

| Non ci sono più                      | Anagrafica dipendenti - Compensi personali 🛛 🛛 🔀                                                |  |  |  |  |  |  |  |  |  |
|--------------------------------------|-------------------------------------------------------------------------------------------------|--|--|--|--|--|--|--|--|--|
| limitazioni all'utilizzo             | Cod. ente ENTE DI LAVORO                                                                        |  |  |  |  |  |  |  |  |  |
| degli Elementi<br>Retributivi e di   | Cod. dipendente 2639 DAMBRO NEFFA                                                               |  |  |  |  |  |  |  |  |  |
| eventuali Ulteriori                  | Compensi Personali                                                                              |  |  |  |  |  |  |  |  |  |
| Elementi Retributivi.                | Progr. Voce Descrizione Importo Data Inizio Data Fine Data 🔺                                    |  |  |  |  |  |  |  |  |  |
| Per ogni dipendente                  | ▶ 1 12 INCREMENTO × POSIZIONE ECONOMICA FOND 80,66 23/01/1985 31/12/9999 31/12/                 |  |  |  |  |  |  |  |  |  |
| sarà possibile gestire               | 2 21 RIA 31,07 23/01/1985 31/12/9999 31/12/                                                     |  |  |  |  |  |  |  |  |  |
| la storicizzazione di                |                                                                                                 |  |  |  |  |  |  |  |  |  |
| ogni elemento                        | ✓                                                                                               |  |  |  |  |  |  |  |  |  |
| personalizzato                       |                                                                                                 |  |  |  |  |  |  |  |  |  |
| borbonalizzato.                      | Prg 1 Voce 12 7 INCREMENTO × POSIZIONE ECONOMICA FONDO                                          |  |  |  |  |  |  |  |  |  |
|                                      | Importo € 80,66 Inizio 23/01/1985 > Fine 31/12/9999 > Reg. 31/12/2012 > Prima fine 31/12/9999 > |  |  |  |  |  |  |  |  |  |
|                                      | Mansioni con indennità                                                                          |  |  |  |  |  |  |  |  |  |
| Dipendenti con                       | Progr. Codice Descrizione Data Inizio Data Fine Data Re 🔺                                       |  |  |  |  |  |  |  |  |  |
| Mansioni che                         | 1 1 VIGILE CON FUNZIONI DI POLIZIA MUNICIPALE 23/01/1985 31/12/9999 23/01/198                   |  |  |  |  |  |  |  |  |  |
| prevedono                            |                                                                                                 |  |  |  |  |  |  |  |  |  |
| l'erogazione di                      |                                                                                                 |  |  |  |  |  |  |  |  |  |
|                                      |                                                                                                 |  |  |  |  |  |  |  |  |  |
| collegamento a                       | Prg 1 Cod. 1 2 VIGILE CON FUNZIONI DI POLIZIA MUNICIPALE                                        |  |  |  |  |  |  |  |  |  |
| specifici elementi                   | Inizia 22/01/1995 A Eine 21/12/9999 A Dee 22/01/1995 A Directive 31/12/9999 A                   |  |  |  |  |  |  |  |  |  |
| nella nuova                          |                                                                                                 |  |  |  |  |  |  |  |  |  |
| Tabella "Attività<br>con Indennità". | 🕂 <u>N</u> uovo 🔲 Aggiorna 🖄 <u>C</u> ancella 🗶 <u>A</u> nnulla 🗸 <u>D</u> K                    |  |  |  |  |  |  |  |  |  |

| 💷 Anagra                                   | fica Dipendenti - Retrib. particolari                    | 1 1               | Incarichi      |                     |  |  |  |  |  |  |
|--------------------------------------------|----------------------------------------------------------|-------------------|----------------|---------------------|--|--|--|--|--|--|
| 14 44                                      | <u>◂►▶►<b>⋞</b>⊘⊘⊅</u> …                                 |                   | Esci 🔛         |                     |  |  |  |  |  |  |
| Cod. ente                                  | 1 ENTE DI LAVORO                                         |                   |                |                     |  |  |  |  |  |  |
| Anno                                       | 2012 Cod. dipendente 18354 D                             | DI TOMA MARIO     |                | <u> 1</u>           |  |  |  |  |  |  |
| Posizion                                   | e Descrizione posizioni particolari                      | Data Inizio       | Data Fine      |                     |  |  |  |  |  |  |
| POS002                                     | POSIZIONE ORGANIZZATIVA (CPDEL)                          | 15/09/2006        | 31/08/2007     |                     |  |  |  |  |  |  |
| POS002                                     | POSIZIONE ORGANIZZATIVA (CPDEL)                          |                   | 31/12/2008     |                     |  |  |  |  |  |  |
| POS002                                     |                                                          |                   |                |                     |  |  |  |  |  |  |
| POS002                                     |                                                          | 01/04/2009        | 30/04/2009     |                     |  |  |  |  |  |  |
| POS002                                     |                                                          | 01/05/2009        | 30/09/2009     |                     |  |  |  |  |  |  |
| POS002                                     |                                                          |                   |                |                     |  |  |  |  |  |  |
| UOP                                        | UNITA' OPERATIVA                                         | 14/01/2011        | 31/12/2011     |                     |  |  |  |  |  |  |
| UOP                                        | UNITA' OPERATIVA                                         |                   | 30/06/2012     |                     |  |  |  |  |  |  |
| ▶ UOP                                      | UNITA' OPERATIVA                                         | 01/07/2012        | 31/12/2012     |                     |  |  |  |  |  |  |
| DUUP UNITA UPERATIVA U1/0//2012 31/12/2012 |                                                          |                   |                |                     |  |  |  |  |  |  |
|                                            |                                                          |                   |                | ~                   |  |  |  |  |  |  |
|                                            |                                                          |                   |                |                     |  |  |  |  |  |  |
| Data Inizio                                | 01/07/2012 Data Fine 31/12/2012 Imp                      | orto da assegnare | € 300,10       |                     |  |  |  |  |  |  |
| Prima scad                                 | Data reg. Dat                                            | a recup.          | Importo Betrib | Label8              |  |  |  |  |  |  |
| , and sodu                                 |                                                          | a receipt 1       | importo / four |                     |  |  |  |  |  |  |
|                                            |                                                          |                   |                |                     |  |  |  |  |  |  |
| <u>N</u> uovo F                            | 8 <u>E</u> dita F5 <u>C</u> ancella F6 <u>Aggiorna</u> I | F9                |                | A <u>n</u> nulla F7 |  |  |  |  |  |  |

| Cod. ente       1       ENTE DI LAVORO       Note/Statist         Cod. dipendente       13354       DI TOMA MARIO       Note/Statist         Data inizio       Data fine       Nota       Nota         I       01/05/2006       31/05/2006       INDIRIZZO E-MAIL_2: m.ditoma@tinn.it       Image: Cod. dipendente         La gestione delle note e dei settori statistici è stata unificata.       Data Inizio       Data Fine       31/05/2006       Data Fine       31/05/2006 |
|----------------------------------------------------------------------------------------------------|
| Cod. dipendente       19354       D TOMA MARIO       Note/Statist         Note       Note       0       0       0         Data inizio       Data fine       Nota       0       0         I 01/05/2006       31/05/2006       INDIRIZZO E-MAIL_2: m.ditoma@tinn.it       0         Data Inizio       01/05/2006       Data Fine 31/05/2006       0                                                                                                    |
| La gestione delle note e dei<br>settori statistici è stata<br>unificata.                                                                                                    |
| La gestione delle note e dei<br>settori statistici è stata<br>unificata.                                                                                                    |
| La gestione delle note e dei<br>settori statistici è stata<br>unificata.<br>Data Inizio 01/05/2006 > Data Fine 31/05/2006 >                                                                                                    |
| La gestione delle note e dei<br>settori statistici è stata<br>unificata. Data Inizio 01/05/2006 > Data Fine 31/05/2006 >                                                                                                    |
|                                                                                                    |
| INDIRIZZU E-MAIL_2: m.ditoma@tinn.it                                                                                                    |
| Dati x Statisitche                                                                                                    |
| Settore statistico 1 0 2                                                                                                    |
| Settore statistico 2 0 7                                                                                                    |
| Titolo di studio 0 🥐                                                                                                    |
|                                                                                                    |
|                                                                                                    |

**(**4 di 7)

|                                                                                                    | Anagrafica Risorse Umane                                                                                                    | <mark>(</mark> 5 di 7)                                                                                                    |
|----------------------------------------------------------------------------------------------------|----------------------------------------------------------------------------------------------------|----------------------------------------------------------------------------------------------------|
| Imagrafica Dipendenti - Assenze         Imagrafica Dipendenti - Assenze         Imagrafica Dipendenti - Assenze         Imagrafica Dipendenti - Assenze         Cod. ente         Cod. ente         Anno         2012         Cod. dipen         Posizione         Descrizione posizioni pasizioni pasizioni         ASP010       ASPETTATIVA ART.42 DLC         ASP010       ASPETTATIVA ART.42 DLC         ASP010       ASPETTATIVA ART.42 DLC         ASP010       ASPETTATIVA ART.42 DLC         ASP010       ASPETTATIVA ART.42 DLC | Assenze       Esci         OVA       Image: CostatERELLUCCIO ATTILA         ticolari       Data Inizio       Data Fine         \$151/2001       24/01/2011       23/02/2011         \$151/2001       04/06/2011       31/08/2011         \$151/2001       09/12/2011       09/01/2012         \$151/2001       01/07/2012       31/08/2012 | Qual'ora l'assenza abbia<br>collegata una voce di<br>indennità sostitutiva il<br>relativo valore sarà<br>automaticamente assegnato<br>al campo Importo. |
| E' presente una nuova Tabella<br>Sindacati, di consequenza la                                                                                                    | Prima scad Data reg.   F6 Aggioma F9   Annulla F7   F6 Aggioma F9   Annulla F7   F6 Aggioma F9   Costione adesioni al sindacato   Cod. ente ENTE DI LAVORO   Anno 2013   Cod. dipendente 40   Sindacato Data Registrazione   Prima Scad   Dotta Fine Data Registrazione                                                                    | Esci                                                                                                    |
| Gestione tabella Sindacati<br>Gestione tabella Sindacati<br>Gestione tabella Sindacati<br>Sindacato 1 SINDACATO COLL<br>Voce 93001 2 TRATTERUITA<br>Crea due tighe di tratenuta rel mese dela XII                                                                                                    | Sindacato<br>Data Inizio Data Fine Data reg.<br>Importo tratt.se non c'è calcolo automatico € 0,00<br>Nuovo F8 Edita F5 Cancella F6 Aggiorna F9<br>Edita F5 Cancella F6 Aggiorna F9                                                                                                    | Prima scad                                                                                                    |
| Codice Descrizione  1 SINDACATO EGIL  2 SINDACATO CISL  3 SINDACATO UIL  4 SINDACATO ANVU  5 SINDACATO UNAEP                                                                                                    | Voce<br>3001<br>3001<br>3001<br>30021<br>30023<br>30023<br>30073                                                                                                    |                                                                                                    |

|                            | Anagrafica Risorse Umane (6 di 7)                                                                                                    |
|----------------------------|----------------------------------------------------------------------------------------------------|
|                            | Anagrafica dipendenti - Configurazione previdenziale e assistenziale                                                                                                    |
|                            | Cod. ente 1 ENTE DI LAVORO                                                                                                    |
|                            | Cod. dipendente 40 DOMENI DANIE/A Conf. Prev.                                                                                                    |
|                            | Config.generale-INPDAP-INAIL Configurazione Inps Previdenza Complementare                                                                                                    |
|                            | Prg.         Codice         Descrizione qualifica previdenziale         Data Inizio         Data fine         Data Reg.           1         0         T.IND INADEL         15/09/1973         31/12/9999         31/12/2012 |
|                            |                                                                                                    |
|                            |                                                                                                    |
| La Qualifica               |                                                                                                    |
| Previdenziale ora è        | Conguaglio imponibili previdenziali INPDAP ? Previd.Complem. (punto 8 del CUD)                                                                                                    |
| presenti altre due         | Comune/prov attività (Ins.se diverso da sede dell'Ente)                                                                                                    |
| pagine con le              | Ente previdenziale Cod. meccan. CPDEL                                                                                                    |
| configurazione INPS        |                                                                                                    |
| e Previdenza               | Posizione inail Descrizione Data Inizio Data fine                                                                                                    |
| Complementare              | ▶ 2843543181 1 01/01/2004 31/12/9999 <b>■</b>                                                                                                    |
|                            |                                                                                                    |
|                            |                                                                                                    |
|                            | 🛨 Nuovo 🔲 Aggiorna 🕅 Cancella 🗶 Appulla 🧹 OK                                                                                                    |
|                            |                                                                                                    |
| Gestione Voci di tratt     |                                                                                                    |
|                            |                                                                                                    |
| Configurate                |                                                                                                    |
| Codice dipendente 50       |                                                                                                    |
| Progr Tot.Rate Rate Tot.Im | porto Tot.Rimborsato Imp.Rata Data Inizio Data Fine Voce Descrizione                                                                                                    |
| 1 962 999.99               | 99.999,00 207,60 01/01/2005 31/12/2007 91152 PICCOLI PICCOLI PRE                                                                                                    |
| 3 999.93                   | 39.3939,00 210,32 01712/2008 30717/2011 91152 PICCOLI PICCOLI PIE<br>39.3939,00 236,80 01/12/2011 30/11/2014 91152 PICCOLI PICCOLI PIE                                                                                      |
|                            | La gestione delle Voci di<br>Trattenuta Fisse ora è<br>disponibile anche nella<br>gestione Anagrafica<br>Dipendenti                                                                                                    |
| •                          |                                                                                                    |
| Prg 1 Tot.Rate             | Rate Res. 962 Inizio 01/01/2005 Scadenza 31/12/2007 Prima scad.                                                                                                    |
| Totale importo 999.999.9   | 99,00 Totale rimborsato Importo mensile 207,60                                                                                                    |
| Voce 91152 📔 PIC           | COLI PICCOLI PRESTITI NON CARTOLARIZ INPDAP PRESTITI NON CARTOLA                                                                                                    |
| Nuovo F8 Edita F5          | Cancella F6 Aggiorna F9 Agnulla F7                                                                                                    |

**(**7 di 7)

La precedente Pagina 4 del bottone Assunzioni ora è in evidenza con un apposito bottone Comandi

La precedente Gestione della Configurazione Fiscale Conf. Fiscale è rimasta immutata, così come quella delle Condizioni di Pagamento. Cond.Pagam.

Di seguito si propone il ritaglio di tutti i bottoni presenti nella funzione di Gestione Anagrafica Dipendenti

| Assunzioni | Inquad.Giu    | rid. Inq.Eco | nom V  | /oci/Ind | I.Pers. Inc   | arichi I     | Part-time  | Assenze      |
|------------|---------------|--------------|--------|----------|---------------|--------------|------------|--------------|
| Sindacato  | Tratt.mensili | Comandi      | Conf.F | Prev. C  | Conf. Fiscale | Cdc/Capitoli | Cond.Pagam | Note/Statist |

#### Assegni Familiari

| ti                                                                          | 🚥 Anagrafica dipendenti - Assegni familiari |      |              |       |         |                                      |       |                                          |                     |
|-----------------------------------------------------------------------------|---------------------------------------------|------|--------------|-------|---------|--------------------------------------|-------|------------------------------------------|---------------------|
|                                                                             |                                             | •    | ×            | ) H   | 2       | $\bigcirc $ $\oslash $ $\bigcirc $ . | ₽   ∂ | 👷 💊 Ordine per Matricola 💽 🛐             | Esci                |
|                                                                             | Anno 2013 Cod. dipendente 572               |      |              |       |         |                                      |       |                                          |                     |
| Assegni nell'anno 🔽 Dip.Inabile 🔽 Data present.domanda 🛛 Data ultimo agg.to |                                             |      |              |       |         |                                      |       |                                          |                     |
|                                                                             | Anno                                        | Mese | Nucleo       | Figli | Altri   | Reddito                              | Tab.  | Descrizione                              |                     |
|                                                                             | 2013                                        | 1    | 3            | 1     | 0       | 41.200,00                            | 1     | ENTRAMBLI GENITORI E ALMENO UN FIGLIO M  |                     |
|                                                                             | 2013                                        | 2    | 3            | 1     | 0       | 41.200,00                            | 1     | ENTRAMBLI GENITORI E ALMENO UN FIGLIO M  |                     |
|                                                                             | 2013                                        | 3    | 3            | 1     | 0       | 41.200,00                            | 1     | ENTRAMBLI GENITORI E ALMENO UN FIGLIO M  |                     |
|                                                                             | 2013                                        | 4    | 3            | 1     | 0       | 41.200,00                            | 1     | ENTRAMBLI GENITORI E ALMENO UN FIGLIO M  |                     |
|                                                                             | 2013                                        | 5    | 3            | 1     | 0       | 41.200,00                            | 1     | ENTRAMBLI GENITORI E ALMENO UN FIGLIO M  |                     |
|                                                                             | 2013                                        | 6    | 3            | 1     | 0       | 41.200,00                            | 1     | ENTRAMBLI GENITORI E ALMENO UN FIGLIO M  |                     |
|                                                                             | 2013                                        | 7    | 3            | 1     | 0       | 41,488,00                            | 1     | ENTRAMBLI GENITORI E ALMENO UN FIGLIO M  |                     |
| L                                                                           | 2013                                        | 8    | 3            | 1     | 0       | 41.488,00                            | 1     | ENTRAMBLI GENITORI E ALMENO UN FIGLIO M  |                     |
|                                                                             | 2013                                        | 9    | 3            | 1     | 0       | 41.488,00                            | 1     | ENTRAMBI I GENITORI E ALMENO UN FIGLIO M |                     |
| L                                                                           | 2013                                        | 10   | 3            | 1     | 0       | 41.488,00                            | 1     | ENTRAMBLI GENITORI E ALMENO UN FIGLIO M  |                     |
|                                                                             | 2013                                        | 11   | 3            | 1     | 0       | 41.488,00                            | 1     | ENTRAMBLI GENITORI E ALMENO UN FIGLIO M  |                     |
|                                                                             | 2013                                        | 12   | 2            | 0     | 0       | 41,488,00                            | 14    | ENTRAMBLI CONIUGI SENZA FIGLI (con altr  |                     |
|                                                                             | 2014                                        | 1    | 2            | 0     | 0       | 41,488,00                            | 14    | ENTRAMBLI CONIUGI SENZA FIGLI (con altr  |                     |
|                                                                             | 2014                                        | 2    | 2            | 0     | 0       | 41.488,00                            | 14    | ENTRAMBLI CONIUGI SENZA FIGLI (con altr  |                     |
|                                                                             | 2014                                        | 3    | 2            | 0     | 0       | 41.488,00                            | 14    | ENTRAMBLI CONIUGI SENZA FIGLI (con altr  |                     |
|                                                                             | 2014                                        | 4    | 2            | 0     | 0       | 41,488,00                            | 14    | ENTRAMBLI CONIUGI SENZA FIGLI (con altr  | Importo mensil      |
|                                                                             | 2014                                        | 5    | 2            | 0     | 0       | 41,488,00                            | 14    | ENTRAMBLI CONIUGI SENZA FIGLI (con altr  | 43.1                |
|                                                                             | 2014                                        | 6    | 2            | 0     | 0       | 41,488,00                            | 14    | ENTRAMBLI CONIUGI SENZA FIGLI (con altr  |                     |
|                                                                             | •                                           |      |              |       |         |                                      |       | ۴.                                       |                     |
|                                                                             | <u>N</u> uovo                               | F8   | <u>E</u> dit | a F5  | <u></u> | Cancella F6                          | giorn | a F9 👔 Dupl.assegni 🔛 Calc.Assegni       | A <u>n</u> nulla F7 |

Il bottone Assegni Familiari presente nella precedente funzione di Gestione Anagrafica Dipendenti è stato eliminato in quanto sarà possibile, con la specifica funzione dedicata, analizzare la situazione pregressa senza più limiti temporali relativi all'anno di elaborazione.

| tinn                             | Retribuzioni                                            |                                       |                         |              |                        |                                                            |             |                                           |             |
|----------------------------------|---------------------------------------------------------|---------------------------------------|-------------------------|--------------|------------------------|------------------------------------------------------------|-------------|-------------------------------------------|-------------|
| Sis                              | istema Finestre '                                       | Tabelle generali                      | Tab.conf.Risorse Umane  | e Anagrafica | Elaborazioni r         | nensili Elaborazioni annuali                               | Manutenzior | ne DMA Guide Oper                         | ative Aiuto |
| C                                | 🔧 🔣 🦀                                                   | ENTE DI LA                            | VORO - SETTEN           | MBRE 201     | Verifica d             | edolini non chiusi MP                                      |             |                                           |             |
|                                  | ENU GENERALE<br>laborazioni mens<br>Calcolo Arretrati S | ili<br>Stipendiali                    |                         |              | Calcolo Ar             | ni di Inserimento dati<br>rretrati Assegni Familiari       |             |                                           |             |
|                                  |                                                         |                                       |                         |              | Calcolo A              | segnalazioni del mese<br>retrati Stipendiali               |             | Calcolo Arretrati                         |             |
| Ca<br>Ma                         | alcolo Arretrati<br>anutenzione arretra                 | ti                                    |                         |              |                        |                                                            |             | Manutenzione arretr                       | ati         |
| Sta                              | tampa arretrati<br>assaggio arretrati su                | u cedolini                            |                         |              | Import Da<br>Import da | iti da File Esterno<br>ti da rilevazione presenze          |             | Stampa arretrati<br>Passaggio arretrati s | u cedolini  |
| 1.4                              | assuggio un circii un se                                |                                       |                         |              |                        |                                                            |             | Fassaygio arrectactis                     |             |
|                                  |                                                         |                                       |                         |              | Inserimen              | to voci accessorie per grupp                               | i 🕴         |                                           |             |
|                                  |                                                         |                                       |                         |              | Inserimen              | to Missioni<br>to Straordinari                             |             |                                           |             |
|                                  |                                                         |                                       |                         |              | Inserimen              | to comunicazioni del mese                                  |             |                                           |             |
|                                  |                                                         |                                       |                         |              | Inserimen              | to comunicazioni multiple                                  |             |                                           |             |
|                                  |                                                         |                                       |                         |              |                        | Cedolini                                                   |             |                                           |             |
|                                  |                                                         |                                       |                         |              |                        | su cedolino                                                |             |                                           |             |
|                                  |                                                         |                                       |                         |              | Prepara:               | tione dati per stampe mensili                              | ·           |                                           |             |
|                                  |                                                         |                                       |                         |              | 🖨Stamp                 | e Mensili                                                  |             |                                           |             |
|                                  |                                                         |                                       |                         |              | Cedolino               | edolini/Riepilogni<br>Felematico                           |             |                                           |             |
|                                  |                                                         |                                       |                         |              | Stampa N               | etti                                                       | •           |                                           |             |
|                                  |                                                         |                                       |                         |              | Stampe d               | controllo Contributi e Voci<br>controllo dei dati Erariali |             |                                           |             |
|                                  |                                                         |                                       |                         |              | scampe u               |                                                            |             |                                           |             |
|                                  |                                                         |                                       |                         |              | Adempine               | imenti Mensili Previdenziali<br>enti ex INPDAP             | · .         |                                           |             |
|                                  |                                                         |                                       |                         |              | Adempime               | enti INPS + ex INPDAP                                      | i i         |                                           |             |
| 🚥 Gestione arretrati - Calcolo a | arretrati                                               |                                       |                         | 1            |                        | enti Previdenza Complementa                                | are 🕨       |                                           |             |
|                                  |                                                         |                                       |                         |              |                        | end INAIL                                                  |             |                                           |             |
|                                  | (                                                       |                                       |                         |              |                        | imenti Mensili Erariali<br>roef - Irap - Contributi)       |             |                                           |             |
| Limiti inf                       | teriori                                                 |                                       | Limiti superiori        |              |                        | f - Irap - Contributi)                                     |             |                                           |             |
| Codice Dipendente                | 00                                                      |                                       | 99999                   |              |                        | Trimestrale                                                | •           |                                           |             |
| Nexe di Elektroniana 📃 👘         |                                                         |                                       |                         | 2010         |                        | ento con Contabilità Finanzia                              | ria 🕨       |                                           |             |
| Mese di Liaborazione             | UUTTUBRE                                                |                                       |                         | 2012         |                        | ento con Tesoreria                                         | <u> </u>    |                                           |             |
| Calcolo limitato ai seguenti     | i dipendenti : —                                        |                                       |                         |              |                        | one mensile                                                |             |                                           |             |
|                                  |                                                         |                                       |                         |              | _                      |                                                            |             |                                           | 1000        |
|                                  |                                                         | — — — — — — — — — — — — — — — — — — — |                         |              |                        |                                                            |             |                                           | 2           |
|                                  | , , , , , , , , , , , , , , , , , , ,                   |                                       |                         |              | _                      |                                                            |             |                                           |             |
|                                  |                                                         |                                       |                         | ļ            |                        |                                                            |             |                                           |             |
| 🔽 Calcolo arretrati stiper       | ndiali                                                  | ┌─ Calcolo arretra                    | ati competenze accessor | rie          |                        |                                                            |             |                                           |             |
| Calcolo di :                     |                                                         |                                       |                         | ITempo       |                        |                                                            |             |                                           |             |
|                                  | 0%                                                      |                                       |                         | 🧏 Avvio      | 📔 Esci                 |                                                            |             |                                           |             |

| Funzione                         | DESCRIZIONE                                                                                                    |
|----------------------------------|----------------------------------------------------------------------------------------------------|
| Calcolo Arretrati<br>Stipendiali | Con questa funzione è possibile calcolare gli arretrati stipendiali e a<br>differenza della funzione presente nella precedente procedura Paghe ora i<br>risultati dei calcoli sono visibili preventivamente ed eventualmente anche<br>manutenibili prima di eseguire il passaggio definitivo sui cedolini ufficiali.<br>Questa funzione va utilizzata tutte le volte in cui<br>siano presenti "eventi" inseriti ex novo come<br>"variazioni del mese" con inizio validità antecedenti<br>al mese di elaborazione !! |

(1 di 7)

# Esempio di Elaborazione del Mese di Ottobre: Cambio di categoria/posizione economica nel mese di ottobre

| Ar | agrafic     | a dipender    | nti - Inquadramento      |                      |                |                                   |                 | X          |
|----|-------------|---------------|--------------------------|----------------------|----------------|-----------------------------------|-----------------|------------|
| C  | od. ente    |               | 1 ENTE DI LAVORO         |                      |                |                                   |                 |            |
| Co | d. dipend   | Jente         | 5351 CIOTTANI MARCELLO   |                      |                |                                   |                 |            |
|    |             |               | Inquadram                | ento (Cate           | qoria / Live   | ello)                             |                 |            |
|    | Progr.      | Categ/Liv.    | Descrizione              | Data Inizio          | Data Fine      | Data Registraz.                   | Data fine prec. | ^          |
|    | 1           | 606           | 6 <sup>°</sup> QUAL.FUNZ | 01/10/1993           | 30/09/1995     | 01/10/1993                        | 30/09/1995      |            |
|    | 2           | 41            | Categ-D1-acc.D1          | 31/12/2002           | 31/12/2002     | 31/12/2002                        | 31/12/2002      |            |
|    | 3           | 42            | Categ-D2-acc.D1          | 01/01/2003           | 10/10/2012     | 01/10/2012                        | 31/12/9999      |            |
|    | 4           | 43            | Categ-D3-acc.D1          | 11/10/2012           | 31/12/9999     | 01/10/2012                        | 31/12/9999      |            |
|    |             |               |                          |                      |                |                                   |                 | •          |
| P  | rogressivo  | 0 4           | Data Inizio 11/10/2012   | 🔄 Data Fi            | ine  31/12/999 | 9 🔄 Data Reg.                     | 01/10/2012      | 2          |
| С  | ateg/Live   | ello 43       | 2 Categ-D3-acc.D1        |                      | F              | <sup>o</sup> rima data Cessazione | 31/12/9999      | >          |
| T  | ipo Serviz  | zio 4         | ? SERVIZIO ORDINARIO     | D                    |                | Tipo PT Perc                      | entuale PT      |            |
| м  | lotivo Fine | e             | ?                        |                      |                |                                   |                 |            |
| ļ  | 🔊 Vis       | ual PT+Assen: | ze+Voci Stipend.ad oggi  | <mark>, ⊅</mark> uov | /o 🔄 🔒 Aggio   | na <u>ଷ C</u> ancella             | 🗙 Annulla 🗸     | <u>o</u> k |

| tin      | E Com                                                                                | ınicaz  | ion  | idel r            | nese             |                |                   |                 |                |                 |                           |             |                   |       | × |
|----------|--------------------------------------------------------------------------------------|---------|------|-------------------|------------------|----------------|-------------------|-----------------|----------------|-----------------|---------------------------|-------------|-------------------|-------|---|
|          | IA 44                                                                                | •       | •    | •                 | -ı 餐 🧭           | 1/2 🕢          | P                 | 8               |                |                 |                           |             | 📔 Esci            |       |   |
|          | 1 E                                                                                  | NTE DI  | LA   | VORO              |                  |                | Mese              | 2012            | 10             | 0 0110          | BRE                       |             |                   |       |   |
| D        | )ipenden                                                                             | te 🥂    | 5351 | CIOT              | TANI             |                | Data Assunz. Ca   |                 |                | Categ-D3-       | eg-D3-acc.D1 🛛 🍞          |             |                   |       |   |
| MARCELLO |                                                                                      |         |      |                   | Dat              | a Licenz.      |                   |                 | Pro            | g.Cedol. 0      | _                         | _           |                   |       |   |
| о<br>Г   | Ore retrib. Ore lav. GG detraz. GG retrib. GG Inpo<br>156,00 156,00 31,00 26,00 30,0 |         |      | G Inpdap<br>30,00 | GG Inps<br>26,00 | Sett.Inps<br>4 | Ass.fam.<br>26,00 | GG Tfr<br>30,00 | GG Tfs<br>0,00 | Ratei XIII<br>0 | GG Rat.XIII %<br>31,00000 | IRPE<br>0,0 | :F<br>)0          |       |   |
|          | Tipo                                                                                 | Voce    | Pr.  | anno              | Descrizione      | ;              |                   |                 |                | hh/gg           | Dato                      | base        | Importo           |       | ^ |
| Þ        | 0                                                                                    | 2       | 0    | 0                 | RETRIBUZIO       | INE TAB        | ELLARE            |                 |                | 8               |                           |             | 543               | 2,74  |   |
|          | 0                                                                                    | 2       | 1    | 0                 | RETRIBUZIC       | INE TABI       | ELLARE            |                 |                | 18              |                           |             | 1.22              | 1,15  |   |
|          | 0                                                                                    | 9       | 0    | 0                 | INDENNITA'       | VACANZ         | A CONTR           | ATTUAL          | Ξ              | 8               |                           |             |                   | 4,27  |   |
|          | 0                                                                                    | 12      | 0    | 0                 | INCREMENT        | O x POSI       | ZIONE EC          | CONOMIC         | A FONE         | 8               |                           |             | 21                | 6,59  |   |
|          | 0                                                                                    | 12      | 1    | 0                 | INCREMENT        | O x POSI       | ZIONE EC          | CONOMIC         | A FONE         | 18              |                           |             | 18:               | 2,97  |   |
|          | 0                                                                                    | 21      | 0    | 0                 | SALARIO IND      | ).ANZIAN       | NITA'             |                 |                | 26              |                           |             | 1                 | 3,89  |   |
|          | 0                                                                                    | 91      | 0    | 0                 | INDENNITA'       | DI COMF        | PARTO             |                 |                | 8               |                           |             |                   | 1,52  |   |
|          | 0                                                                                    | 91      | 1    | 0                 | INDENNITA'       | DI COMF        | PARTO             |                 |                | 18              |                           |             | :                 | 3,43  |   |
|          | 0                                                                                    | 92      | 0    | 0                 | INDENNITA'       | DI COMF        | PARTO FO          | INDO            |                | 8               |                           |             | 1.                | 4,45  |   |
|          | 0                                                                                    | 92      | 1    | 0                 | INDENNITA'       | DI COMF        | PARTO FO          | INDO            |                | 18              |                           |             | 3.                | 2,50  |   |
| L        | 0                                                                                    | 9301    | 7    | 0                 | Recupero Co      | ntributo II    | NADEL 2,          | 5%              |                | 0               |                           |             | -11               | 3,74  | ¥ |
| <        |                                                                                      |         |      |                   |                  |                |                   |                 |                |                 |                           |             |                   | >     |   |
|          | Totale co                                                                            | ompeter | nze  | €                 | 2.029,77         | Totale         | e trattenute      | •               | € 578,9        | 0               | Netto a                   | a pagare    | € 1.450,8         | 17    |   |
|          | <u>N</u> uovo                                                                        | F8      | E    | lita F5           | Cancella         | F6 Ag          | igiorna F9        | s s             | Calcola        | 🖳 V             | isual                     | 🖺 Star      | npa A <u>n</u> nu | la F7 | 7 |

Eseguendo la semplice funzione di "Calcolo Cedolino" vengono sviluppate le voci relative ai periodi con Categoria D2 e D3. Si noti che la voce Ria è unica in quanto non soggetta a variazioni per effetto della progressione economica.

#### Esempio di Elaborazione del Mese di Ottobre:

# Cambio di categoria/posizione economica retroattiva dal precedente mese di Settembre

| A   | nagrafic   | a dipender   | nti - Inquadramento     |                       |                 |                      |                 | ×  |
|-----|------------|--------------|-------------------------|-----------------------|-----------------|----------------------|-----------------|----|
| (   | Cod. ente  |              | 1 ENTE DI LAVORO        |                       |                 |                      |                 |    |
| C   | od. dipen  | dente        | 6775 CRISEI ELISA       |                       |                 |                      |                 |    |
|     |            |              | Inquadram               | ento (Cate            | qoria / Livel   | lo)                  |                 |    |
| L   | Progr.     | Categ/Liv.   | Descrizione             | Data Inizio           | Data Fine       | Data Registraz.      | Data fine prec. |    |
| L   | 1          | 41           | Categ-D1-acc.D1         | 01/09/2007            | 20/09/2012      | 01/10/2012           | 31/12/9999      |    |
| Þ   | 2          | 42           | Categ-D2-acc.D1         | 21/09/2012            | 31/12/9999      | 01/10/2012           | 31/12/9999      |    |
|     | D          | - 2          | D + 1 + 1 - 21 /00/2013 |                       | 21/12/0000      |                      | 01/10/2012      |    |
| l ' | Progressiv | 0   2        | Data Inizio 21709/2012  | Data H                | ine  3171279999 | Data Reg.            | 01/10/2012      |    |
| 1   | Categ/Liv  | ello 42      | Categ-D2-acc.D1         |                       | Pr              | ima data Cessazione  | 31/12/9999      | >  |
|     | Tipo Servi | zio 4        | SERVIZIO ORDINARIO      | )                     | 1               | Tipo PT Perc         | entuale PT      |    |
|     | Motivo Fin | e            | ?                       |                       |                 |                      |                 |    |
|     | 📔 Vis      | ual PT+Assen | ze+Voci Stipend.ad oggi | <b>⇒</b> <u>N</u> uov |                 | a <u>ଷ C</u> ancella | 🗙 Annulla 🗸 I   | ок |

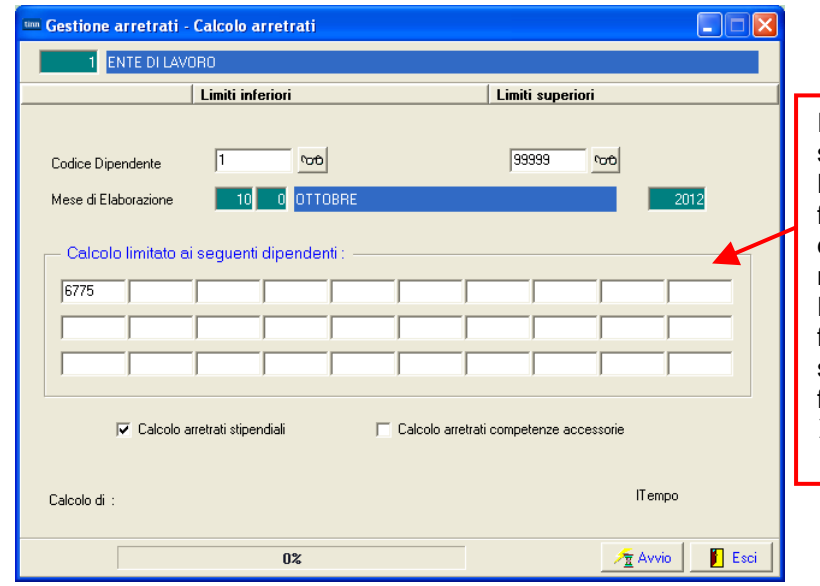

In questo caso bisogna utilizzare la specifica funzione di "Calcolo Arretrati". Lo sviluppo dei calcoli eseguiti da questa funzione sono visibili in ogni singolo dettaglio ed eventualmente anche manutenibili.

(3 di 7)

Dopo aver eseguito i controlli, anche con funzioni di stampa come nell'esempio sotto riportato, si potrà eseguire la funzione di:

Passaggio arretrati su cedolini

|                                               |                    |                   |                           |                            | Pag.                | 1          |
|-----------------------------------------------|--------------------|-------------------|---------------------------|----------------------------|---------------------|------------|
|                                               | STAMPA ARR         | ETRATI PE         | R DIPENDENTE              |                            |                     |            |
| Codice Descrizione                            | Periodo Competenza | Cedolino Erog.    | Data Inizio Data Fine     |                            |                     |            |
| 6775                                          | Ore/GG lav. 0,00   | 0,00 Ore/GG retri | b. 0,00 0,00 GG/Sett INPS | 0,00 0,00 GG Indap/Tfr/Tfs | 0,00 0,00 0,00 Rate | iXIII 0,00 |
| 50002 RETRIBUZIONE TABELLARE MP               | 2012 9             | 2012 10 0         | 21/09/201 30/09/201       | 9,00 0,00                  | 610,58              | 0,00       |
| 50002 RETRIBUZIONE TABELLARE MP               | 2012 9             | 2012 10 0         | 21/09/201 30/09/201       | -9,00 0,00                 | -610,58             | 0,00       |
| 50009 INDENNITA' VACANZA CONTRATTUALE MP      | 2012 9             | 2012 10 0         | 21/09/201 30/09/201       | 9,00 0,00                  | 4,80                | 0,00       |
| 50009 INDENNITA' VACANZA CONTRATTUALE MP      | 2012 9             | 2012 10 0         | 21/09/201 30/09/201       | -9,00 0,00                 | -4,58               | 0,00       |
| 50012 INCREMENTOXPOSIZIONE ECONOMICA FONDO MP | 2012 9             | 2012 10 0         | 21/09/201 30/09/201       | 9,00 0,00                  | 29,92               | 0,00       |
| 50091 INDENNITA' DI COMPARTO MP               | 2012 9             | 2012 10 0         | 21/09/201 30/09/201       | 9,00 0,00                  | 1,71                | 0,00       |
| 50091 INDENNITA' DI COMPARTO MP               | 2012 9             | 2012 10 0         | 21/09/201 30/09/201       | -9,00 0,00                 | - 1,71              | 0,00       |
| 50092 INDENNITA' DI COMPARTO FONDO MP         | 2012 9             | 2012 10 0         | 21/09/201 30/09/201       | 9,00 0,00                  | 16,25               | 0,00       |
| 50092 INDENNITA' DI COMPARTO FONDO MP         | 2012 9             | 2012 10 0         | 21/09/201 30/09/201       | -9,00 0,00                 | -16,25              | 0,00       |
|                                               | тот                | ALI               |                           |                            | 30, 14              | 0,00       |
|                                               | TOTA               | ali generali:     |                           |                            | 30, 14              | 0,00       |

Passaggio arretrati su cedolini.

| 🏧 Gestione arretrati - Passaggio arretrati su cedolini                                                                                                    |                                                                                                    |
|----------------------------------------------------------------------------------------------------|----------------------------------------------------------------------------------------------------|
| 1 ENTE DI LAVORO                                                                                                    |                                                                                                    |
| Limiti inferiori Limiti superiori                                                                                                    |                                                                                                    |
| Mese di Elaborazione 0 0TTOBRE                                                                                                    | 2012                                                                                                    |
| Scelta limiti di selezione                                                                                                    | La funzione di:<br>➤ Passaggio arretrati su cedolini<br>esegue, quando possibile, una sintesi<br>dei calcoli eseguiti, in modo da evitare<br>un notevole sviluppo di voci sul cedolino. |
| Da codice dipendente 0 roto A dipendente 3999999 roto                                                                                                    | Nell'esempio sotto riportato il calcoli<br>eseguiti con lo sviluppo di nove voci<br>vengono sintetizzate sul cedolino in due<br>voci.                                                   |
| 0%                                                                                                    | vio Esci                                                                                                    |
| 🚥 Comunicazioni del mese                                                                                                    |                                                                                                    |
| I                                                                                                    | Esci Esci                                                                                                    |
| 1 Mese 2012                                                                                                    | 10 0 OTTOBRE                                                                                                    |
| Dipendente 6775 Da                                                                                                    | ta Assunz. Categ-D2-acc.D1 🏾 🏠                                                                                                    |
| Da                                                                                                    | ta Licenz. Prog.Cedol. 0                                                                                                    |
| Ore retrib.         Ore lav.         GG detraz.         GG retrib.         GG InpdapGG Inps         Sett.Inps           156,00         156,00         31,00         26,00         30,00         26,00         4 | Ass.fam.         GG Tfr         GG Tfs         Ratei XIII         GG Rat.XIII         % IRPEF           26,00         0,00         30,00         0         31,00000         0,00        |
| Voce Pr. anno Descrizione                                                                                                    | hh/gg Dato base Importo                                                                                                    |
| 2 0 0 RETRIBUZIONE TABELLARE                                                                                                    | 26 1.763,89                                                                                                    |
| 9 0 0 INDENNITA' VACANZA CONTRATTUALE                                                                                                    | 26 13,88                                                                                                    |
| 12 0 0 INCREMENTO × POSIZIONE ECONOMICA FONI                                                                                                    | 26 86,43                                                                                                    |
|                                                                                                    | 26 161,//<br>26 160,67                                                                                                    |
|                                                                                                    | 26 166,67                                                                                                    |
|                                                                                                    | 26 46.95                                                                                                    |
| 50009 1 0 INDENNITA' VACANZA CONTRATTUALE MP                                                                                                    | 0 0.22                                                                                                    |
| 50012 1 0 INCREMENTO POSIZIONE ECONOMICA FOND                                                                                                    | 9 29,92                                                                                                    |
| 1 0 2012 IRAP - 0%                                                                                                    | 0 2.274,68                                                                                                    |
| 2 0 2012 FONDO CREDITO - 0,35%                                                                                                    | 0 2.275,00 7,96 👻                                                                                                    |
|                                                                                                    |                                                                                                    |
| Totale competenze € 2.274,68 Totale trattenute                                                                                                    | € 614,61 Netto a pagare € 1.660,07                                                                                                    |
| Nuovo F8   Edita F5   Cancella F6   Aggiorna F9 🕵                                                                                                    | Calcola 🛄 Visual 🛛 📇 Stampa 🛛 A <u>n</u> nulla F7                                                                                                    |

(4 di 7)

#### Esempio di Elaborazione del Mese di Ottobre: ➤ Modifica del valore della voce di Incremento Posizione Economica.

L'esempio che ora si propone riguarda la variazione a partire da Gennaio 2012 dell'importo della voce di "Incremento Posizione Economica" relativamente alla Categoria B2.

Sarà di seguito sviluppato un esempio su un dipendente di Categoria B2, simulando la variazione del valore della Posizione economica che da Euro 23,91 sarà adeguata a Euro 25,00 a partire da Gennaio 2012.

|                                                                           | 🚥 Categorie - Posizioni econor                                                                                                    | niche                                                 |                                                                          |                                                                                                    |
|---------------------------------------------------------------------------|----------------------------------------------------------------------------------------------------|-------------------------------------------------------|--------------------------------------------------------------------------|----------------------------------------------------------------------------------------------------|
|                                                                           |                                                                                                    | # # @ <b>₽</b> <u></u>                                |                                                                          | 📔 Esci                                                                                                    |
|                                                                           | Codice livello 12                                                                                                    |                                                       |                                                                          | 2                                                                                                    |
|                                                                           | Descrizione Categ.B2-acc.B1                                                                                                    |                                                       | Categoria B                                                              | Pos.economica B2                                                                                                    |
|                                                                           | Tipo Contratto                                                                                                    | 2=Dirigenti<br>I=Altro                                | GG. contrattuali 26                                                      | HH. contrattuali 156                                                                                                |
|                                                                           | Conto annuale 032000 🖹 Posizi                                                                                                    | one economica B2                                      | Rateo ferie 0                                                            | Rateo permessi 0                                                                                                    |
|                                                                           | Tipo retrib. C Paga oraria (                                                                                                    | 🔿 Paga giornaliera 🛭 🧿 Mensil                         | e                                                                        |                                                                                                    |
|                                                                           | Calcolo XIII C Calcolo in 12 ratei                                                                                                    | <ul> <li>Calcolo in 365 esimi</li> </ul>              |                                                                          |                                                                                                    |
|                                                                           | Arr.to cedolino 💽 Nessun Arr.to 🕤                                                                                                    | Unità di Euro                                         |                                                                          |                                                                                                    |
|                                                                           | Voce Descrizione                                                                                                    | Importo                                               | Imp.Annuale Data Inizio                                                  | Data Fine Data Re                                                                                                   |
|                                                                           | 9 INDENNITA' VACANZA I                                                                                                    | CONTRATTUALE 10,96                                    | € 131,52 01/07/2010                                                      | 31/12/9999 09/01/201                                                                                                |
|                                                                           | 12 INCREMENTO × POSIZI                                                                                                    | ONE ECONOMICA F 23,91                                 | € 286,92 01/01/2009                                                      | 31/12/9999 03/06/201                                                                                                |
|                                                                           |                                                                                                    |                                                       | PRIMA                                                                    |                                                                                                    |
|                                                                           |                                                                                                    | ) × POSIZIONE ECONOMICA FI                            |                                                                          | Importo 23,91                                                                                                    |
|                                                                           | Data Inizio 01/01/2009                                                                                                    | Data Fine 31/12/9999                                  | Data Reg. 03/06/2011 P                                                   | rima Data Fine                                                                                                    |
| Categorie - Posizioni economiche                                          |                                                                                                    | giorna F9                                             |                                                                          | A <u>n</u> nulla F7                                                                                                 |
|                                                                           |                                                                                                    |                                                       |                                                                          |                                                                                                    |
|                                                                           |                                                                                                    |                                                       |                                                                          |                                                                                                    |
| Tipo Contratto                                                            | GG contrattuali 26 HH contrat                                                                                                    | tuali 156                                             |                                                                          |                                                                                                    |
| Conto annuale 032000 Posizione economica B2                               | Rateo ferie 0 Rateo perm                                                                                                    | essi 0                                                |                                                                          |                                                                                                    |
| Tipo retrib. C Paga oraria C Paga giornaliera 📀 N                         | tensile                                                                                                    | Categorie - Posizioni economic                        | the                                                                      |                                                                                                    |
| Calcolo XIII C Calcolo in 12 ratei C Calcolo in 365 esin                  | i                                                                                                    |                                                       |                                                                          | Esci Esci                                                                                                    |
| Arr.to cedolino 🕝 Nessun Arr.to 🔿 Unità di Euro                           | de lles Assuels Data Isisis Data Fire                                                                                                    | Lodice Ivello 12                                      | Cate                                                                     | roria B Pos economica B2                                                                                            |
| 2 RETRIBUZIONE TABELLARE                                                  | The second second se | Tipo Contratto 1=Comparto 2=D<br>3=Segretario 4=A     | irigenti<br>Itro GG. contral                                             | ttuali 26 HH. contrattuali 156                                                                                      |
| 9 INDENNITA VACANZA CUNTRATTUALE<br>12 INCREMENTO × POSIZIONE ECONOMICA F | 0,96 € 131,52 01/07/2010 31/12/9999<br>5,00 € 300,00 01/01/2012 31/12/9999                                                                                                    | Conto annuale 032000 📔 Posizione                      | economica B2 Rateo                                                       | ferie 0 Rateo permessi 0                                                                                            |
|                                                                           | DOPO                                                                                                    | Calcolo XIII C Calcolo in 12 ratei                    | Calcolo in 365 esimi                                                     |                                                                                                    |
| Voce 2 RETRIBUZIONE TABELLARE                                             | Importo 1                                                                                                    | Arr.to cedolino 💿 Nessun Arr.to 🔿 Uni                 | ità di Euro                                                              |                                                                                                    |
| Data Inizio 01/01/2009 Data Fine 31/12/9999                               | Data Reg. 03/06/2011 Prima Data Fin                                                                                                    | Voce Descrizione<br>91 INDENNITA' DI COMPARTO         | Importo         Imp.Annual           1         3,73         € 44,7       | e Data Inizio Data Fine Data Re                                                                                     |
| Nuovo F8 Edita F5 Cancella F6 Aggiorna F9                                 |                                                                                                    | 92 INDENNITA' DI COMPARTO<br>12 INCREMENTO × POSIZION | D FONDO <b>35,58 €</b> 426,9<br>E ECONOMICA F <mark>23,91 € 286,9</mark> | 31/12/2003         31/12/9999         01/06/201           2         01/01/2009         31/12/2011         03/06/201 |
|                                                                           |                                                                                                    |                                                       |                                                                          | 20.01                                                                                                    |
|                                                                           |                                                                                                    | Data Inizio 01/01/2009                                | Data Fine 31/12/2011 Data Reg. 03/                                       | 06/2011 Prima Data rine 31/12/2011                                                                                  |
|                                                                           |                                                                                                    | Nuovo F8 Edita F5 Cancel                              | la F6 Aggiorna F9                                                        | A <u>n</u> nulla F7                                                                                                 |
|                                                                           |                                                                                                    |                                                       | Precedente valore ST                                                     | TORICIZZATO                                                                                                    |

(5 di 7)

| Elab | <mark>orazioni Mensili – Calco</mark>                                                                                                    | lo Arretrati Stipendiali (6 di 7)                                                                                                    |
|------|----------------------------------------------------------------------------------------------------|----------------------------------------------------------------------------------------------------|
|      | Limiti superiori  93933 Crofo 2012  Contraction of the second second sec | In questo caso bisogna utilizzare la<br>specifica funzione di "Calcolo Arretrati".<br>Lo sviluppo dei calcoli eseguiti da questa<br>funzione sono visibili in ogni singolo<br>dettaglio ed eventualmente anche<br>manutenibili.<br>Dopo aver eseguito i controlli, anche con<br>funzioni di stampa come nell'esempio<br>sotto riportato, si potrà eseguire la<br>funzione di:<br>➢ Passaggio arretrati su cedolini |
| 0%   |                                                                                                    | 1                                                                                                    |

|                                                | STAMPA      |          | TRA      | тір  | PF     | R DIP       |                   |              |               |               | Pag.         | 1    |
|------------------------------------------------|-------------|----------|----------|------|--------|-------------|-------------------|--------------|---------------|---------------|--------------|------|
|                                                |             |          |          |      |        |             |                   |              |               |               |              |      |
| Codice Descrizione                             | Periodo Com | petenz a | Cedolino | Erog |        | Data Inizio | Data Fine         |              |               |               |              |      |
| 310                                            | Ore/GG lav. | 0,00     | 0,00 Ore | /GG  | retrib | . 0,00      | 0,00 GG/Sett INPS | 0,00 0,00 GG | Indap/Tfr/Tfs | 0,00 0,00 0,0 | 0 Ratei XIII | 0,00 |
| 50012 INCREMENTOX POSIZIONE ECONOMICA FONDO MP | 2012 1      | I        | 2012     | 10 ( | 0      | 01/01/201   | 31/01/201         | 26,00        | 0,00          | 25,00         |              | 0,00 |
| 50012 INCREMENTOXPOSIZIONE ECONOMICA FONDO MP  | 2012 1      |          | 2012     | 10 ( | 0      | 01/01/201   | 31/01/201         | -26,00       | 0,00          | -23,91        |              | 0,00 |
| 50012 INCREMENTOX POSIZIONE ECONOMICA FONDO MP | 2012 2      | 2        | 2012     | 10 ( | 0      | 01/02/201   | 29/02/201         | 26,00        | 0,00          | 25,00         |              | 0,00 |
| 50012 INCREMENTOX POSIZIONE ECONOMICA FONDO MP | 2012 2      | 2        | 2012     | 10 ( | 0      | 01/02/201   | 29/02/201         | -26,00       | 0,00          | -23,91        |              | 0,00 |
| 50012 INCREMENTOXPOSIZIONE ECONOMICA FONDO MP  | 2012 3      | 3        | 2012     | 10 ( | 0      | 01/03/201   | 31/03/201         | 26,00        | 0,00          | 25,00         |              | 0,00 |
| 50012 INCREMENTOX POSIZIONE ECONOMICA FONDO MP | 2012 3      | 3        | 2012     | 10 ( | 0      | 01/03/201   | 31/03/201         | -26,00       | 0,00          | -23,91        |              | 0,00 |
| 50012 INCREMENTOXPOSIZIONE ECONOMICA FONDO MP  | 2012 4      | t -      | 2012     | 10 ( | 0      | 01/04/201   | 30/04/201         | 26,00        | 0,00          | 25,00         |              | 0,00 |
| 50012 INCREMENTOX POSIZIONE ECONOMICA FONDO MP | 2012 4      | L .      | 2012     | 10 ( | 0      | 01/04/201   | 30/04/201         | -26.00       | 0,00          | -23,91        |              | 0,00 |
| 50012 INCREMENTOX POSIZIONE ECONOMICA FONDO MP | 2012 5      | 5        | 2012     | 10 ( | 0      | 01/05/201   | 31/05/201         | 26,00        | 0,00          | 25,00         |              | 0,00 |
| 50012 INCREMENTOX POSIZIONE ECONOMICA FONDO MP | 2012 5      | 5        | 2012     | 10 ( | 0      | 01/05/201   | 31/05/201         | -26,00       | 0,00          | -23,91        |              | 0,00 |
| 50012 INCREMENTOX POSIZIONE ECONOMICA FONDO MP | 2012 6      | 6        | 2012     | 10 ( | 0      | 01/06/201   | 30/06/201         | 26,00        | 0,00          | 25,00         |              | 0,00 |
| 50012 INCREMENIOXPOSIZIONE ECONOMICA FONDO MP  | 2012 6      | j        | 2012     | 10 ( | υ      | 01/06/201   | 30/06/201         | -26,00       | 0,00          | -23,91        |              | 0,00 |
| 50012 INCREMENTOXPOSIZIONE ECONOMICA FONDIO MP | 2012 7      | 7        | 2012     | 10 ( | 0      | 01/07/201   | 31/07/201         | 26,00        | 0,00          | 25,00         |              | 0,00 |
| 50012 INCREMENTOXPOSIZIONE ECONOMICA FONDO MP  | 2012 7      | 7        | 2012     | 10 ( | 0      | 01/07/201   | 31/07/201         | -26,00       | 0,00          | -23,91        |              | 0,00 |
| 50012 INCREMENTOXPOSIZIONE ECONOMICA FONDO MP  | 2012 8      | 3        | 2012     | 10 ( | 0      | 01/08/201   | 31/08/201         | 26,00        | 0,00          | 25,00         |              | 0,00 |
| 50012 INCREMENTOX POSIZIONE ECONOMICA FONDO MP | 2012 8      | 3        | 2012     | 10 ( | 0      | 01/08/201   | 31/08/201         | -26,00       | 0,00          | -23,91        |              | 0,00 |
| 50012 INCREMENTOX POSIZIONE ECONOMICA FONDO MP | 2012 9      | )        | 2012     | 10 ( | 0      | 01/09/201   | 30/09/201         | 26,00        | 0,00          | 25,00         |              | 0,00 |
| 50012 INCREMENTOX POSIZIONE ECONOMICA FONDO MP | 2012 9      | )        | 2012     | 10 ( | 0      | 0 1/09/201  | 30/09/201         | -26,00       | 0,00          | -23,91        |              | 0,00 |
|                                                |             | TOTA     | AL L     |      |        |             |                   |              |               | 9,81          |              | 0.00 |

|                            | Elaborazio                      | oni Mensili – C      | Calcolo Arr  | retrati Stipendiali                                                                                                    | (7 di 7)                                                                                                    |
|----------------------------|---------------------------------|----------------------|--------------|----------------------------------------------------------------------------------------------------|----------------------------------------------------------------------------------------------------|
| 🚥 Gestione arretrati - I   | Passaggio arretrati su cedolini |                      |              |                                                                                                    |                                                                                                    |
| 1 ENTE DI LAVO             | RO                              |                      |              |                                                                                                    |                                                                                                    |
|                            | Limiti inferiori                | Limiti superiori     |              |                                                                                                    |                                                                                                    |
| Mese di Elaborazione       | 0                               |                      |              |                                                                                                    |                                                                                                    |
| Scelta limiti di selezione |                                 |                      | r            |                                                                                                    |                                                                                                    |
| Da codice dipen            | dente 0 roo                     | A dipendente 9999999 | <u>601</u>   | La funzione di:<br>> Passaggio arretrati su<br>esegue, quando possibil<br>dei calcoli eseguiti, in mo<br>un notevole sviluppo di vo<br>Nell'esempio sotto ripor<br>eseguiti con lo sviluppo<br>vengono sintetizzate sul co<br>voci. | cedolini<br>e, una sintesi<br>odo da evitare<br>ci sul cedolino.<br>tato il calcoli<br>di nove voci<br>cedolino in due |
|                            | 0%                              |                      | 🚈 Avvio 📔 Es | isci                                                                                                    |                                                                                                    |
|                            |                                 |                      |              | <b>/</b>                                                                                                    |                                                                                                    |

| 10    | ) (   | OTTOBRE                            | 2012       |               |            | Part-time GG lav. | GG detr.   | Ore lav.   |
|-------|-------|------------------------------------|------------|---------------|------------|-------------------|------------|------------|
|       | 310   |                                    |            | 12 Categ.     | B2-acc.B1  | 26                | 31         | 156        |
| Voce  | Anno  | Descrizione                        | Ore/Giorni | Dato Base     | Trattenuta | Competenza Note   |            |            |
| 2     | 0     | RETRIBUZIONE TABELLARE             | 26         | 0             | 0,00       | 1.437,06          |            |            |
| 9     | 0     | INDEN NITA' VACANZA CONTRATTUALE   | 26         | 0             | 0,00       | 10,96             | •          |            |
| 12    | 0     | INCREMENTO X POSIZIONE ECONOMICA   | 26         | 0             | 0,00       | 25,00             |            |            |
| 31    | 0     | INDEN NITA' QUALIFICA I/IV LIVELLO | 26         | 0             | 0,00       | 5,38              |            |            |
| 91    | 0     | INDEN NITA' DI COMPARTO            | 26         | 0             | 0,00       | 3,73              |            |            |
| 92    | 0     | INDENNITA' DI COMPARTO FONDO       | 26         | 0             | 0,00       | 35,58             |            |            |
| 50012 | 0     | INCREMENTO/POSIZIONE ECONOMICA     | 0          | 0             | 0,00       | 1.09              |            |            |
| 50012 | 0     | INCREMENTO/POSIZIONE ECONOMICA     | 0          | 0             | 0,00       | 1,09              |            |            |
| 50012 | 0     | INCREMENTO/POSIZIONE ECONOMICA     | 0          | 0             | 0,00       | 1,09              | 25.0       | 0 -        |
| 50012 | 0     | INCREMENTO/POSIZIONE ECONOMICA     | 0          | 0             | 0,00       | 1,09              | 23.9       | 1 =        |
| 50012 | 0     | INCREMENTO/POSIZIONE ECONOMICA     | 0          | 0             | 0,00       | 1,09              | 23,7       |            |
| 50012 | 0     | INCREMENTO/POSIZIONE ECONOMICA     | 0          | 0             | 0,00       | 1,09              | 1.0        | 0          |
| 50012 | 0     | INCREMENTO/POSIZIONE ECONOMICA     | 0          | 0             | 0,00       | 1,09              | 1.0        | 9          |
| 50012 | 0     | INCREMENTO/POSIZIONE ECONOMICA     | 0          | 0             | 0,00       | 1,09              |            |            |
| 50012 | 0     | INCREMENTO/POSIZIONE ECONOMICA     | 0          | 0             | 0,00       | 1,09              |            |            |
| 90001 | 0     | ASSEG NI FAMILIARI                 | 0          | 0             | 0,00       | 202,00            |            |            |
| 93021 | 0     | TRATT ENUTA SINDACALE              | 0          | 0             | 12,13      | 0,00 Scade        | nza 31/12/ | 9999       |
| 2     | 2012  | FONDO CREDITO - 0,35%              | 1.528,00   | 0             | 5,35       | 0,00              |            |            |
| 3     | 2012  | INPDAP - 8,85%                     | 1.528,00   | 0             | 135,23     | 0,00              |            |            |
|       |       |                                    | Tot.C      | ontr. Sociali | 140,58     |                   |            |            |
|       |       |                                    | Tot.       | Trattenute    | 152,71     |                   |            |            |
| 50    | 2012  | IMPONIBILE IRPEF                   | 1.386,94   | 0             | 0.00       | 0.00              |            |            |
| 50    | 2012  | IRPEF LORDA                        | 324,47     | 0             | 0,00       | 0,00              |            |            |
| 50    | 2012  | DETRAZIONI PER TIPO DI REDDITO     | 100,82     | 0             | 0,00       | 0,00              |            |            |
| 50    | 2012  | DETRAZIONI PER FAMILIARI A CARICO  | 167,18     | 0             | 0,00       | 0,00              |            |            |
| 50    | 2012  | TRATTENUTA NETTA IRPEF             | 0,00       | 0             | 56,47      | 0,00              |            |            |
|       | Detra | azioni Coniuge Figli (2-100%)      | Altri (0)  | TOT.          | 209,18     | 1.729,52          | Netto      | o a pagare |
|       |       | 57,5 109,68                        | 0          | ARR.          | 0,00       | 0,00              | 1          | .520,34    |

# Elaborazioni Mensili – Ciclo di Elaborazione

(7 di 7)

Le altre funzioni inerenti il "Ciclo di Elaborazioni Mensili" presentano solo piccole differenze e per gli approfondimenti si rimanda a successive guide tematiche in approntamento

| 🚥 Retribuzioni                                                                                                    |                                   |                                                                                                    |                                                                                                    |              |               |                         |               |   |
|----------------------------------------------------------------------------------------------------|-----------------------------------|----------------------------------------------------------------------------------------------------|----------------------------------------------------------------------------------------------------|--------------|---------------|-------------------------|---------------|---|
| <u>S</u> istema <u>F</u> inestre <u>T</u> abelle generali                                                                                                    | Tab.conf.Risorse Umane Anagrafica | <u>E</u> laborazioni mensili                                                                                             | Eļaborazioni annuali                                                                                          | Manutenzione | e <u>D</u> MA | <u>G</u> uide Operative | <u>A</u> iuto |   |
| 🔦 <table-of-contents> 🌌 📇 ENTE DI LA</table-of-contents>                                                                                                    | VORO - SETTEMBRE 201              | 📎 Verifica cedolini                                                                                                    | non chiusi MP                                                                                                 |              |               |                         |               |   |
| MENU GENERALE<br>Elaborazioni mensili<br>Verifica cedolini non chiusi MP<br>Funzioni di Inserimento dati<br>Calcolo Arretrati Assegni Familiari ->                                                                        |                                   | Funzioni di Ins<br>Calcolo Arretrati<br>Gestione Segnala<br>Calcolo Arretrati<br>Import Dati da Fi<br>Import dati da ril | serimento dati<br>Assegni Familiari<br>azioni del mese<br>Stipendiali<br><br>ile Esterno<br>evazione presenze | * * *        |               |                         |               |   |
| Gestione Segnalazioni del mese -><br>Calcolo Arretrati Stipendiali -><br>Import Dati da File Esterno<br>Import dati da rilevazione presenze -><br>Inserimento voci accessorie per grupp<br>Inserimento Missioni ->        |                                   | Inserimento voci<br>Inserimento Miss<br>Inserimento Stra<br>Inserimento com<br>Inserimento com                           | accessorie per gruppi<br>ioni<br>iordinari<br>unicazioni del mese<br>unicazioni multiple                      | )<br>)<br>)  |               |                         |               |   |
| Insermento Straordinari -><br>Inserimento comunicazioni del mese<br>Inserimento comunicazioni multiple                                                                                                    |                                   | Calcolo Cedolini                                                                                                    |                                                                                                    |              |               |                         |               |   |
| Calcolo Cedolini                                                                                                    |                                   | Controlli su ceda                                                                                                    | olino                                                                                                    | F            |               |                         |               |   |
| Controlli su cedolino ->                                                                                                    |                                   | Preparazione da                                                                                                    | ati per stampe mensili                                                                                        |              |               |                         |               |   |
| Preparazione dati per stampe mensili<br>Stampe Mensili<br>Stampa Cedolini/Riepiloghi -><br>Cedolino Telematico -><br>Stampa Netti -><br>Stampe di controllo Contributi e Voci<br>Stampe di controllo dai dati Erariali -> |                                   | Stampe Mensi<br>Stampa Cedolini/<br>Cedolino Telemat<br>Stampa Netti<br>Stampe di contro<br>Stampe di contro             | lli<br>Riepiloghi<br>tico<br>Illo Contributi e Voci<br>Illo dei dati Erariali                                 | * * *        |               |                         |               |   |
| Adempimenti Mensili Previdenziali<br>Adempimenti ex INPDAP -><br>Adempimenti INPS + ex INPDAP -><br>Adempimenti Previdenza Complemente<br>Adempimenti INAL ->                                                             |                                   | Adempimenti I<br>Adempimenti ex :<br>Adempimenti INP<br>Adempimenti INP<br>Adempimenti INP                               | Mensili Previdenziali<br>INPDAP<br>'5 + ex INPDAP<br>widenza Complementa<br>AIL                               | re Þ         |               |                         |               |   |
| Adempimenti Mensili Erariali<br>F24 EP (Irpef - Irap - Contributi) -><br>F24 (Irpef - Irap - Contributi) ->                                                                                                    |                                   | Adempimenti I<br>F24 EP (Irpef - Ir<br>F24 (Irpef - Irap                                                                 | Mensili Erariali<br>rap - Contributi)<br>- Contributi)                                                        | :            |               |                         |               |   |
| venuncia Trimestrale -><br>Collegamento con Contabilità Finanziar                                                                                                    |                                   | 뷉 Denuncia Trimes                                                                                                    | trale                                                                                                    | •            |               |                         |               |   |
| Collegamento con Tesoreria ->                                                                                                    |                                   | 📕 Collegamento co                                                                                                    | on Contabilità Finanziar                                                                                      | ia 🔸         |               |                         |               |   |
| Archiviazione mensile                                                                                                    |                                   | 🐔 Collegamento co                                                                                                    | on Tesoreria                                                                                                  | •            |               |                         |               |   |
|                                                                                                    |                                   | Archiviazione me                                                                                                    | ensile                                                                                                    |              |               |                         |               |   |
|                                                                                                    |                                   |                                                                                                    |                                                                                                    |              | 14            |                         |               |   |
| <                                                                                                    |                                   |                                                                                                    |                                                                                                    |              |               |                         |               | > |

#### Percorso di Export – Ciclo di Elaborazione

(1 di 1)

| E Configure   | azione                                                                                                    | × |
|---------------|----------------------------------------------------------------------------------------------------|---|
|               | 📔 Esci 📗                                                                                                   |   |
| Contratto 73  | 0 / Ass. Familiari Config.Fiscale/Libro Unico Conf collegam.con FIN Percorso Pgm Export Mensilità di prova | 4 |
| Generale      | C:\DATI_TINN\                                                                                              | - |
| Finanziaria   | C:\DATI_TINN\                                                                                              | - |
| File x INPS   | C:\DATI_INPS\                                                                                              |   |
| File x INPDAP | C:\DATI_INPDAP\                                                                                            | - |
| Prev.Compl    | C:\DATI_TINN\                                                                                              |   |
| File x INAIL  | C:\DATI_TINN\                                                                                              |   |
| File x F24EP  | C:\PROGRAMMI\F24EP\PROG\TEMP\                                                                              |   |
| File x F24    | C:\UNICOONLINE\F24PROG\F24TEMP\                                                                            |   |
| Tesoreria     | C:\DATI_TINN\                                                                                              |   |
| File x 770    | C:\PROGRAMMI\TINN\RISORSE_UMANE\PAGHE\                                                                     |   |
|               |                                                                                                    |   |
|               | Edita F5 Cancella F6 Aggiorna F9 Annulla F                                                                 | 7 |

Si ricorda come descritto nelle pagine precedenti che nella Tabella di Configurazione Generale è stata introdotta questa nuova pagina dove, se dovessero ricorrere delle esigenze particolari, sarà possibile indicare specifici percorsi per l'export ed import dei dati.

Quindi prima di procedere nel ciclo di elaborazione verificare !

#### Funzionalità Varie

(1 di 1)

| Retri                                                                   | buzioni<br>Finastro                                                               | Tabella ao            | porali Tabu          | conf Dice | rea Limana      | Appara  | fica. Elaborazioni moneili Elaborazioni | annuali Manutanzio | no DMA Cuid  | la Onoratiu   | e Airte         |            |          |              |                |                       |                       | ß×       |
|-------------------------------------------------------------------------|-----------------------------------------------------------------------------------|-----------------------|----------------------|-----------|-----------------|---------|-----------------------------------------|--------------------|--------------|---------------|-----------------|------------|----------|--------------|----------------|-----------------------|-----------------------|----------|
|                                                                         | 20 A                                                                              | ENTEI                 | DI LAVO              | RO - S    | SETTEM          | BRE:    | 2013                                    |                    |              | ie operadiv   | 6 Hidto         |            |          |              | SYSDBA-        | DBPAGHE_Gi            | u_5000                | ?        |
|                                                                         | segnazio                                                                          | ne Capil<br>TE DI LAV | toli, credit<br>/ORO | tore e d  | lebitore a      | lle voc | i Partite di Giro fiscali               |                    |              |               |                 |            |          |              |                | Pa                    | gh                    | e2       |
| Di                                                                      | Imponibil<br>pendenti                                                             | e di riferime<br>Anno | ento 50<br>Capitolo  | Art.      | IRPEF<br>Progr. | Riga    | Descrizione                             |                    |              |               |                 |            |          |              |                |                       |                       |          |
| M                                                                       | andato                                                                            | 2013                  | 2946                 | 1         | 950             | 1       | Mand.P.Giro IRPEF                       |                    |              |               |                 |            |          |              |                |                       |                       |          |
| Re                                                                      | eversale                                                                          | 2013                  | J6/6                 | Ji        | 1950            | Ji.     | Rev.P.Gro IRPEF                         |                    |              |               |                 |            |          |              |                |                       |                       |          |
| M.                                                                      | andato                                                                            | 2013                  | 2946                 | 1         | 950             | 1       | Mand.P.Giro IRPEF                       |                    |              |               |                 |            |          |              |                |                       |                       |          |
| Be                                                                      | eversale                                                                          | 2013                  | 676                  | 1         | 950             | 1       | Rev.P.Giro IRPEF                        |                    | Assegnation  | ne Canito     | li e credite    | oro allo v | oci di c | radita fisc  | ali            |                       |                       |          |
| In                                                                      | d. presen                                                                         | za                    |                      |           |                 |         | 1                                       |                    | Maacginuzion | ie eapite     | ne creant       | one and v  | ber are  | rearro risc  |                |                       |                       |          |
| M                                                                       | andato                                                                            | 2013                  | 2960                 | 0         | 950             | 1       | Mand.P.Giro IRPEF CO.CO.CO              |                    | 1 ENI        | E DI LAVU     | IRU             |            |          |              | 4              |                       |                       |          |
| Re                                                                      | eversale                                                                          | 2013                  | J676                 | ]1        | 1950            | Ji      | Rev.P.Giro IRPEF CU.CU.CU               |                    |              |               | Limiti infer    | iori       |          |              | Limiti supe    | riori                 |                       | _        |
| M                                                                       | andato                                                                            | 2013                  | 2960                 | 0         | 950             | 1       | Mand.P.Giro IRPEF AMM.                  |                    | Imponibile   | di riferimen  | to 60           | ∿orð CON   | guag. If | RPEF         |                |                       |                       |          |
| Be                                                                      | eversale                                                                          | 2013                  | 676                  | 1         | 950             | 1       | Rev.P.Giro IRPEF AMM.                   |                    | Mandato cor  | n cui eseg    | juire la com    | pensazior  | ne       |              |                |                       |                       | -        |
| Co                                                                      | .co.co.                                                                           |                       | -                    |           |                 | _       |                                         |                    |              | Anno          | Capitolo        | Art. Pr    | ogr. Rig | a Descrizion | e              |                       |                       |          |
| M                                                                       | andato                                                                            | 2013                  | 2960                 | 0         | 950             | 1       | Mand.P.Giro IRPEF                       |                    | Dipendenti   | 2013          | 2946            | 1 95       | 0 1      | Mand.P.      | Giro IRPEF     |                       |                       |          |
| Re                                                                      | eversale                                                                          | 2013                  | J676                 | 1         | 950             | 1       | Rev.P.Giro IRPEF                        |                    | Ind.carica   | 2013          | 2946            | 1 95       | 0 1      | Mand.P.      | Giro IRPEF     |                       |                       |          |
| Cred                                                                    | Creditore da indicare nel trasf. in finanz. 47 hoto TESORERIA PROVILE STATO-F24EP |                       |                      |           |                 |         |                                         |                    |              | 2013          | 2946            | 1 95       | 0 1      | Mand.P.      | Giro IRPEF     |                       |                       |          |
| Debitore da indicare nel trasf, in finanz 4043 500 PERSONALE DIPENDENTE |                                                                                   |                       |                      |           |                 |         |                                         |                    | LSU          | 2013          | 2960            | 0 95       | 0 1      | Mand.P.I     | Giro IRPEF     |                       |                       |          |
|                                                                         |                                                                                   |                       |                      |           |                 |         |                                         |                    | Co.co.co     | 2013          | 2946            | 1  95      | 0  1     | Mand.P.I     | Giro IRPEF     |                       |                       |          |
|                                                                         | Tipologia F                                                                       | iscale della          | a voce Voc           | e Erarial |                 |         | Sostituire eventuali capitol            | li già assegnati ? |              |               |                 | r          |          | _            |                |                       |                       |          |
|                                                                         | 0% 🖉 Auria 🖉 Cari                                                                 |                       |                      |           |                 |         |                                         |                    |              |               | sferimento in f | inanziaria | 47       | TES          | ORERIA PROV.LE | STATO-F24EP           |                       |          |
|                                                                         |                                                                                   |                       |                      |           |                 |         |                                         |                    |              |               | ferimento in fi | nanziaria  | 4043     | ∿oro PER     | SONALE DIPEND  | ENTE                  |                       |          |
|                                                                         |                                                                                   |                       |                      |           |                 |         |                                         |                    | Ti           | ipologia Fisi | cale della voc  | e Voce E   | rariale  |              | •              |                       |                       |          |
|                                                                         |                                                                                   |                       |                      |           |                 |         |                                         |                    |              |               |                 |            |          |              | Sostituire e   | ventuali capitoli già | assegnati             | 2        |
|                                                                         |                                                                                   |                       |                      |           |                 |         |                                         |                    |              | ento di:      |                 |            |          |              | ,              | formular outprior gro | arroginar             | <u> </u> |
|                                                                         |                                                                                   |                       |                      |           |                 |         |                                         |                    | [            |               |                 | 0%         |          |              |                | 🦯 💆 Avvio             | E                     | Esci     |
|                                                                         |                                                                                   |                       |                      |           |                 |         |                                         |                    |              |               |                 |            |          |              |                |                       |                       | _        |
|                                                                         |                                                                                   |                       |                      |           |                 |         |                                         |                    |              |               |                 |            |          |              |                |                       |                       |          |
|                                                                         |                                                                                   |                       |                      |           |                 |         |                                         |                    |              |               |                 |            |          |              |                |                       |                       |          |
|                                                                         |                                                                                   |                       |                      |           |                 |         |                                         |                    |              |               |                 |            |          |              |                |                       |                       |          |
|                                                                         |                                                                                   |                       |                      |           |                 |         |                                         |                    |              |               |                 |            |          |              |                |                       |                       | 1.1      |
|                                                                         |                                                                                   |                       |                      |           |                 |         |                                         |                    |              |               |                 |            |          |              |                | nr                    |                       |          |
|                                                                         |                                                                                   |                       |                      |           |                 |         |                                         |                    |              |               |                 |            |          |              | U.             |                       |                       |          |
|                                                                         |                                                                                   |                       |                      |           |                 |         |                                         |                    |              |               |                 |            |          |              |                |                       |                       |          |
| 🛃 sta                                                                   | art 🔰                                                                             | 60                    | 😂 » 🚺                | ) Agenz   | ia delle Entr   | ate     | 🧑 Posta in arrivo (5) - c 🛅 3           | BESPIORA risorse   | • 👿 2 Mi     | crosoft Wo    | rd fo 👻         | um Paghe   | 2        |              | 🦉 Immagine - P | aint IT               | <ul> <li>Ø</li> </ul> |          |

Nel menù Manutenzione sono state adeguate anche le funzioni di Assegnazione P.Giro e Capitoli in modo che ora sia estremamente semplice codificare il rilancio delle voci da 730.

Altre piccole utilità sono presenti anche in altri menù e man mano che ricorreranno le occasioni ne sarà data precisa indicazione di utilizzo.

#### **Funzionalità Aggiuntive**

Oltre a quanto già sinteticamente rappresentato in questa guida, nella nuova Procedura Paghe 2 e più genericamente nel progetto di GESTIONE RISORSE UMANE, sono già disponibili nuove funzionalità ed altre saranno progressivamente rese disponibili appena si sarà stabilizzato il passaggio di tutti i Clienti alla nuova procedura Paghe 2.

Di seguito si elencano sinteticamente alcune delle nuove e/o adeguate funzionalità:

- Gestione, stampa e storicizzazione dei Certificati di Stipendio
- Gestione Missioni
- ➢ Gestione Straordinari
- Sestione Fondo, con monitoraggio utilizzo delle risorse decentrate
- Report per straordinario elettorale da rendicontare
- ➤Controllo della Spesa
- > Sviluppo grafici a supporto elaborazioni di consuntivazione
- Spostamento Cedolini su altro mese
- > Estrazione "emolumenti accessori" per sviluppo Pratiche Pensionistiche
- Collegamento ed integrazione con Gestione Giuridica
- Collegamento ed integrazione con Rilevazione Presenze
- Portale del dipendente
- ≻Ecc… ecc..

(1 di 1)